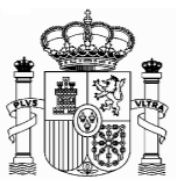

# FORMULAR 210. NICHT VERMIETETE IMMOBILIEN BIS 31.12.2017

| FORM    | ULAR 210. NICHT VERMIETETE IMMOBILIEN BIS 31.12.20171               |
|---------|---------------------------------------------------------------------|
| 1.      | Wichtige Konfigurationen des PCs 2                                  |
| 2.      | Allgemeines 4                                                       |
| 3.      | Formular 210 bis 31.12.2017; Zugang5                                |
| 4.      | Formular 210; Steuernummer, electronic key und Identifizierungscode |
| 5.      | Formular 210; weiteres Ausfüllen 13                                 |
| а       | Absatz "Devengo" (Accrual):                                         |
| b       | Absatz "Renta obtenida" (Income obtained):                          |
| С       | Absatz "Contribuyente" (taxpayer):15                                |
| d       | . "Situación del Inmueble" (Location of the property):16            |
| e       | Absatz "Determinación de la base imponible" (Determination of the   |
| la<br>c |                                                                     |
| t.      | Absatz: "Liquidacion" (Settlement):                                 |
| g       | Absatz "-Kodes":                                                    |
| 6.      | Ausdruck und Sendung 20                                             |

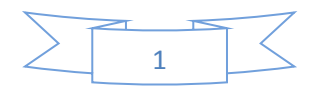

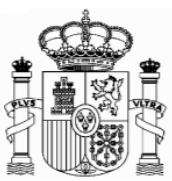

## 1. Wichtige Konfigurationen des PCs

#### EMPFEHLUNGEN ZUM AUSFÜLLEN DER INTERNET-FORMULARE DER AGENCIA TRIBUTARIA, WENN SIE DEN NAVEGATOR "EXPLORER" BENUTZEN (MIT MOZILLA NORMALERWEISE GIBT ES WENIGE PROBLEMEN)

1. Ganz oben rechts klicken Sie auf "Ayuda" und danach auf "Configurador automático para navegadores" (ausführbare Datei, die ein Programm für eine gute Einstellung Ihres Computer einschließt).

In "Configuración óptima de su ordenador personal" haben Sie Informationen über die Kompatibilität der Navegatoren.

2. Unter "Extras" müssen Sie auf die Option "Einstellung der Kompatibilitätsansicht" klicken und "agenciatributaria.gob.es" hinzufügen.

| 😑 🛞 🕂 https://www2.agenciatribu                                                                                                    | taria.gob.es/static_files/common/inter 🔎 ~ 🔒 🖒 🚺 🛝 Modelo 210                                                                                                    | - Impuesto so 🗴 🔹 💦 🔿 🖓                                                                                                    |
|----------------------------------------------------------------------------------------------------|----------------------------------------------------------------------------------------------------|----------------------------------------------------------------------------------------------------|
| krchivo Edición Ver Favoritos 👫                                                                                                    | ramientas Ayuda                                                                                                    |                                                                                                    |
| c 🖻                                                                                                    | Eliminar el historial de exploración Ctrl+Mayús+Supr                                                                                                    |                                                                                                    |
| 😹 🕫 ICEX España Exportación e 🤇                                                                                                    | Exploración de InPrivate Ctrl+Mayús+P                                                                                                    | 11 Startseite - Statistisches 🖉 🖶 BMWi - Startseite 🔹 Inicio - Ministerio de Econ 🔯 Instituto Nacional de Esta 🚴 Inicio - Agencia Tributaria |
| A 💦 SCHERNOL                                                                                                    | Activar la protección de rastreo<br>Filtrado ActiveX<br>Solucionar problemas de conesión<br>Volver a abrir última sesión de Exploración<br>Agregar sito al menú línicio | Castellano Català Galego Valencià English<br>Calendar, official time and date 22/11/2017 15:19:16                                            |
| lon-residents income<br>Form 210.                                                                                                    | Ver descargas Ctris<br>Bioqueador de elementos emergentes                                                                                                    | established.                                                                                                    |
| <ul> <li>The shaded codes ma</li> <li>The asterisk * means</li> </ul>                                                                                                    | Filtro SmartScreen<br>Administrar complementos<br>Configuración de Vista de compatibilidad                                                                              |                                                                                                    |
|                                                                                                    | Suscribürse a esta fuente<br>Detección de fuentes                                                                                                    | Examinar   New Form   Optional: Save file                                                                                                    |
| Person performing the s                                                                                                    | Panel de rendimiento Ctrl+Shift+U<br>Herramientas de desarrollo F12<br>Notas vinculadas de OneNote                                                                      |                                                                                                    |
| If you are f                                                                                                    | Enviar a OneNote                                                                                                    | lick Taxpayer[S] and click here to get your identification code                                                                              |
| Surname(s) and first name                                                                                                    | Informar sobre problemas de sitios web<br>Opciones de Internet                                                                                                    |                                                                                                    |
| In your capacity as * :                                                                                                    |                                                                                                    | -                                                                                                    |
| S Taxpayer<br>Jointly responsible                                                                                                    | R Taxpayer's representative                                                                                                    | G Manager                                                                                                    |
| Withholder (for self-as                                                                                                    | ssessment with refund request only:)                                                                                                    |                                                                                                    |
| Accrual                                                                                                    |                                                                                                    |                                                                                                    |
| Grouping Period *                                                                                                    | Accrual year *                                                                                                    | Accrual date                                                                                                    |
| Select a                                                                                                    | period V                                                                                                    | (DDMMYYYY)                                                                                                    |
| Income obtained                                                                                                    |                                                                                                    |                                                                                                    |
| [02] Income type *                                                                                                    |                                                                                                    | ✓                                                                                                    |
| and the second second |                                                                                                    |                                                                                                    |

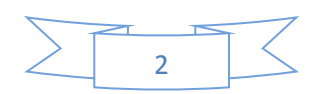

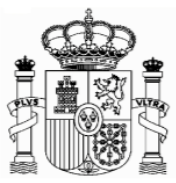

|                                                                                                    | - <i>9</i> 2                                                               |
|----------------------------------------------------------------------------------------------------|----------------------------------------------------------------------------|
| Control & https://www.2.agenciathbataria.gob.exi/static_files/common/inter. P = @ C  Modelo 210 - Impuetto so x Active Edición Ver Eventes Heramientas: Ayuda x III Andelbalat - Nachrichte III Startseite - Statistisches B # BMWi - S  Ministry Active Active | Schreiben Sie hier<br>"agenciatributaria.gob.es"                           |
| Agencia Tributaria                                                                                                    |                                                                            |
| Non-residents income tax. Non-residents who are not permanently established.<br>Form 210.                                                                                                    |                                                                            |
| The shaded codes match the boxes on the official form.     The asterisk * means that this piece of information must be completed                                                                                                    |                                                                            |
| Optional: Import fil     Agr majsto meb:     agenatebraic op. est                                                                                                    | Form Optional: Save file<br>Clicken Sie dann auf<br>"agregar" (hinzufügen) |
| NIF * 🛛                                                                                                    |                                                                            |
| If you are filing as a taxpayer and you do not have an NIF ta<br>Surname(s) and first name or company name. *                                                                                                    | tification code                                                            |
| In your capacity as * :  S Taxpayer  R Taxpayer's representativ Jointly responsible P Payer  Withholder (for self-assessment with refund request only.) User base de compatibilities de knowsoft                                                                                                    |                                                                            |
| Accrual In Visions                                                                                                    | des des                                                                    |
| Grouping Period * Accrual yet                                                                                                    | MYYYY)                                                                     |
| Income obtained [02] Income type * [11] Currency keys                                                                                                    | ~                                                                          |
|                                                                                                    | Markieren Sie dieses                                                       |
|                                                                                                    | Feld                                                                       |

Die Fehlermeldung 0115 ist auch ein "Kompatibilitätsproblem". Normalerweise bedeutet, dass etwas mit Ihren Browser, Version der Java, pop-ups oder etwas anderes, nicht mit unserem System zusammenpasst. Wenn Sie diese Fehlermeldung bekommen, versuchen Sie die folgende Lösung anzuwenden:

- a. Wenn es in dem Formular Fenster gibt, die keine Auswahl bereit stellen, das Feld jedoch obligatorisch auszufüllen ist, so kann es sein, dass unter "Extras" der "popup blocker" aktiviert ist. Dieser muss dann deaktiviert werden.
- b. Auch können Probleme bei den Symbolleisten auftreten (Google, Yahoo, etc.) Man sollte diese deaktivieren, und zwar unter "Ansicht" und danach "Symbolleisten".
- c. Abschließend sollte man unter "Extras Internetoptionen" "Sicherheit" "Vertrauenswürdige Sites" – "Sites" die Adresse https://\*.agenciatributaria.gob.es eingeben und das Feld "Für Sites dieser Zone ist eine Serverüberprüfung erforderlich" markieren.

Wenn Sie die Fehlermeldung 0115 bekommen, geben Sie "0115" unter "Buscar" (Suchen) auf der Webseite der Agencia Tributaria ein. Hier bekommen Sie Anweisungen über diese Fehlermeldung für verschiedene Browser.

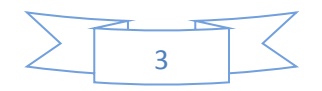

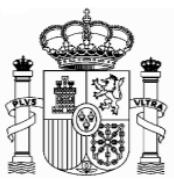

## 2. Allgemeines

Nicht ansässige Steuerpflichtige denen eine Stadtimmobilie in Spanien gehört, das sie selbst nutzen, das keiner Wirtschaftstätigkeit dient oder das leer steht, fallen unter die Einkommensteuer für Nicht Ansässige. In diesem Sinne müssen sie 1,1 % des Katasterwertes der Liegenschaft (bzw. 2 %, wenn der Katasterwert nicht mit Wirkung zum 1. Januar 2004 revidiert oder geändert wurde) als Einkünfte zu einem Steuersatz von 19% (in den Steuerjahren 2016 und 2017) verrechnen.

Wenn die Immobilie für einen Teil des Jahres vermietet ist, wird nur der Teil des Jahres, in dem es von den Eigentürmern genutzt wird, wie im vorhergehenden Abschnitt versteuert. Für die restlichen Teile des Jahres müssen die Mieteinkünfte versteuert werden, wie im Dokument "Anleitungen Formular 210\_Vermietete Immobilien" erklärt ist.

Die Erklärung muss innerhalb des auf den Steuerzeitraum folgenden Kalenderjahres, auf welchen die Erklärung sich bezieht, abgegeben werden.

Die Steuersätze in den letzten 4 Jahren für EU- Ansässige Bürger1 lauteten folgendermaßen

| Jahr       | 2014   | 2015             |                 | Ab 2016 |
|------------|--------|------------------|-----------------|---------|
|            |        | Bis den<br>11.07 | Ab dem<br>12.07 |         |
| Steuersatz | 24,75% | 20%              | 19,5%           | 19%     |

Es ist ein Selbst-Veranlagungsverfahren, d.h., dass man nicht nur die Einkünfte deklarieren, sondern auch selbst den Steuerbescheid machen und die entsprechende Steuerquote abführen muss.

<sup>&</sup>lt;sup>1</sup> Sowie die EFTA-Länder Island und Norwegen.

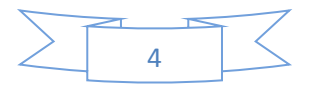

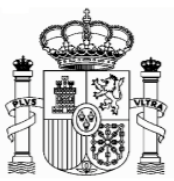

## 3. Formular 210 bis 31.12.2017; Zugang

Seit 2011 gilt das neue Formular 210, welches ausschließlich per Internet auszufüllen ist. Der Zugang zur spanischen Version erfolgt über folgenden Link:

https://www2.agenciatributaria.gob.es/static\_files/common/internet/dep/aplicaciones/ov//ie62100b.html

Die englische Version ist über diesen Link zugänglich:

https://www2.agenciatributaria.gob.es/static\_files/common/internet/dep/aplicaci ones/ov/ie62100b.html?idi=en

Falls dieser Link nicht funktioniert oder wenn er geändert worden wäre, kann man das Formular auch anhand der folgenden Route finden:

- 1. www.agenciatributaria.es
- 2. Klicken Sie Declaraciones , Modelos y formularios
- 3. Klicken Sie "Impuesto sobre la Renta de No Residentes"
- 4. Dann klicken Sie "Modelo 210"

5. Schließlich klicken Sie "Formulario del modelo 210 para su presentación (predeclaración). Devengos 2011 a 2017"

Eine weitere mögliche Route

- 1. <u>www.agenciatributaria.es</u>
- 2. Klicken Sie auf "Ciudadanos"
- 3. Klicken Sie "No residentes y trabajadores desplazados"
- 4. Klicken Sie "Impuesto de la Renta de No Residentes"
- 5. Klicken Sie "Impuesto de la Renta de No Residentes"
- 6. Klicken Sie "Sin establecimiento Permante"
- 7. Klicken Sie "Formulario del modelo 210 para su presentación (predeclaración). Devengos 2011 a 2017."

Für die englische Version lauten die Beschriftungen folgendermaßen:

- 1. www.agenciatributaria.es
- 2. "English" (auf die obere Ecke rechts)
- 3. "Tax returns, templates and forms"
- 4. "Income tax for non-residents"
- 5. "Form 210: Non-residents income tax."
- 6. Form 210 for filing (preliminary tax return). Accrued 2011 to 2017

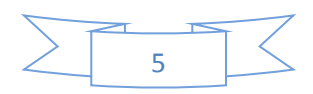

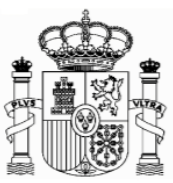

| X España Exportación eG | Google 🏯 FL MUNDO - Diario opline 🖪 Handekblatt - Nachrichte                      | Startseite - Statistisches R. | 🌒 RMW - Statteite 🏩 Inicio - Ministerio de Fron 🛛 Instituto Nacional de Feta 🔍 Inicio - Anencia Tributaria |
|-------------------------|-----------------------------------------------------------------------------------|-------------------------------|----------------------------------------------------------------------------------------------------|
| Form 210. IR            | NR. Non-resident income tax                                                       | (without perm                 | nanent establishment).                                                                                     |
| ormalities              | Information and Assistance                                                        | Description                   |                                                                                                    |
| Formalitio              | -                                                                                 |                               | Types of access                                                                                            |
| r officialities         | •                                                                                 |                               | With a digital identification certificate or electronic DNI (Spanish National ID)                          |
| Submissio               | ns                                                                                |                               | # With reference number                                                                                    |
| 🖴 @ 🖘 🕨                 | Filing accrued 2018 and following Help                                            |                               | 🖘 Without identification                                                                                   |
| 🖴 🣀 🐜 🕨<br>jointly. Ace | Power of attorney between spouses in order<br>cruals from 2018 and following Help | to file form 210              |                                                                                                    |
| 🖴 📀 🐀 🕨                 | Filing accrued 2011 to 2017 Help                                                  |                               |                                                                                                    |
| 🔒 @ 🖦 🕨                 | Filing in lots: Filing accrued from 01-01-2018                                    | Help                          |                                                                                                    |
| 🔒 📀 🔩 🕨                 | Filing in lots: Filing accrued until 31-12-2017                                   | Help                          |                                                                                                    |
| Filings usi             | ng data from previous tax returns or from                                         | previous years                |                                                                                                    |
| 🔒 @ 🖘 🕨                 | Filing tax returns for 2018 and subsequent y                                      | ears                          |                                                                                                    |
| ▶ Preliminary           | y tax return                                                                      |                               |                                                                                                    |
| 🔒 📀 🔩 🕨                 | Form 210 for filing (preliminary tax return). A                                   | ccrued 2018 and fol           | llow <sup>i</sup> , telp                                                                                   |
| 🔒 📀 🔩 🕨                 | Form 210 for filing (preliminary tax return). A                                   | ccrued 2011 to 201            |                                                                                                    |
| ▶ Consultation          | ons                                                                               |                               |                                                                                                    |
|                         |                                                                                   |                               |                                                                                                    |

Oder

- 1. www.agenciatributaria.es
- 2. "English" (auf die obere Ecke rechts)
- 3. "Individual and employees" (unter Direct Access)
- 4. "Income tax for non-residents"
- 5. "Non-residents and displaced workers"
- 6. "Income tax for non-residents"
- 7. "income tax for non-residents"
- 8. "Without permanent establishment"
- 9. "Form 210"
- 10. "Form 210 for filing (preliminary tax return). Accrued 2011 to 2017."

Anleitungen für die Ausfüllung des Formulars auf Englisch und Spanisch sind auch unter folgenden Links erhältlich:

http://www.agenciatributaria.es/static\_files/AEAT/Contenidos\_Comunes/La\_Agencia\_T ributaria/Modelos\_y\_formularios/Declaraciones/Modelos\_200\_al\_299/210/Instruccione s/OrdenIRNR2010instrucciones210\_en\_gb.pdf

http://www.agenciatributaria.es/static\_files/AEAT/Contenidos\_Comunes/La\_Agencia\_T ributaria/Modelos\_y\_formularios/Declaraciones/Modelos\_200\_al\_299/210/Instruccione s/OrdenIRNR2010instrucciones210\_es\_es.pdf

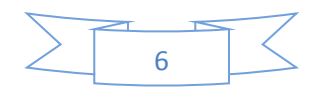

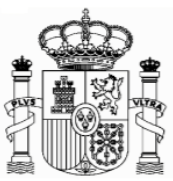

#### Mit dem neuen Formular ist es möglich die Steuerquote von einem deutschen Bankkonto zu überweisen. Wichtiger Hinweis:

Es gibt keine PDF-Datei mit dem leeren Formular, weil das Formular auf Papier nicht mehr existiert. Man muss unbedingt das Formular unter diesem Link ausfüllen, und "Validate und generate PDF" drücken. Danach kommt eine technische Überprüfung und wenn alles korrekt ist, wird ein pdf-Dokument mit der ausgefüllten Erklärung generiert. Erst in diesem Moment kann man das Dokument ausdrucken.

## 4. Formular 210; Steuernummer, electronic key und Identifizierungscode

Als Steuerzahler in Folge von Einnahmen aus nicht vermieteten Immobilien müssen Sie beim Ausfüllen des Formulars 210 wie folgt vorgehen (gültig für eine Person, die selbst als Steuerzahler das Formular ausfüllt):

- Wenn Sie eine spanische Identifikationsnummer haben (Zusammensetzung: Buchsbabe (X, Y oder M) + 7 Ziffern + Buchstabe), geben Sie diese in das Feld "NIF" ein und markieren das Feld S □ Contribuyente (taxpayer, Steuerzahler). In das Feld "Apellidos y nombre o razón social…" (Surname or company name…) schreiben Sie, in dieser Reihenfolge, Ihren Familien- und Ihren Vornamen. Gehen Sie direkt zu Punkt 5 "Formular 210; weiteres Ausfüllen" (Seite 13).
- 2. Wenn Sie keine spanische Identifikationsnummer haben, markieren Sie erstens das Feld S □ Contribuyente (taxpayer) und klicken Sie danach den Link "Si presenta en condición de contribuyente y no dispone de NIF, pulse aquí para obtener su código de identificación" (if you are filing as a…).

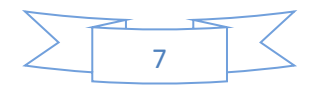

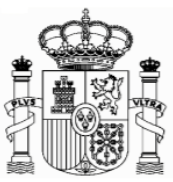

|                | 🤌 Modelo 210 - Impuesto sobre la Renta de no Residentes. No residentes sin establecimiento perman - Windows Internet Explorer            |                                                                    |
|----------------|----------------------------------------------------------------------------------------------------|--------------------------------------------------------------------|
|                | 💮 💮 👻 https://www2.agenciatributaria.gob.es/es13/h/ie02100b.html?idi=en                                                                  | 🝷 🔒 🔛 🔄 🗶 🖉 Ask Search 🖉 👻                                         |
|                | Archivo Edición Ver Favoritos Herramientas Ayuda                                                                                         |                                                                    |
|                | x Q - Buscar + 40 Facebook - O Musica O & Amazon W YouTu                                                                                 | ube 🔄 23° Um, Germany 🕶 🧰 Bild.de 🗽 Kicker.de 👻 🧠 Opciones 👻       |
|                | 👷 Pavontos 👘 👰 Agencia Indutaria - Inicio 💋 DAV Seguros - Area de co 💋 Al portal de Acceso Remo 👧 staditplan benin - Googie              | e II kenta tija, ponos y letras e 🚾 cadenaser.com noticias y       |
|                |                                                                                                    |                                                                    |
|                | Agencia Tributaria                                                                                                    | Sede Electronica<br>Todos los trámites on line                     |
|                | Non-residents income tax. Non-residents who are not perm<br>Form 210.                                                                    | anently established.                                               |
|                | The shaded codes match the boxes on the official form.                                                                                   |                                                                    |
|                | The asterisk * means that this piece of information must be comple                                                                       | ated                                                               |
|                |                                                                                                    | stor.                                                              |
|                |                                                                                                    |                                                                    |
|                | Optional: Import file data Delete or clear fields                                                                                        | Optional: Save file                                                |
|                | Person performing the self-assessment          NIF * ?         If you are filing as a taxpayer and you do not have an NIE tax code, clip | ck Taxpaver[S] and click here to get you                           |
|                | Surname(s) and first name or company name: *                                                                                             | sie ranpagarjaj and anarchara ta gat yad                           |
|                |                                                                                                    |                                                                    |
|                |                                                                                                    | Zuusitan Caluitt                                                   |
| Erster Schritt |                                                                                                    | Zweiter Schritt                                                    |
|                | S laxpayer R laxpayer's representative                                                                                                   |                                                                    |
|                | Jointly responsible                                                                                                    |                                                                    |
|                | P Payer D Trustee G Manager                                                                                                    |                                                                    |
|                | T                                                                                                    |                                                                    |
|                |                                                                                                    |                                                                    |
|                |                                                                                                    |                                                                    |
|                |                                                                                                    | 🗸 Sitios de confianza   Modo protegido: desactivado 🛛 🖓 👻 💐 200% 👻 |

Ein neues Fenster wird eröffnet, und dort müssen Sie Ihren Familien- und Vornamen, die deutsche Steueridentifikationsnummer (nicht obligatorisch), Ihre E-Mail, Adresse, Staatsangehörigkeit, den Staat des Wohnsitzes, Angaben zur Person (natürliche Person oder juristische Person) sowie – nur bei natürlichen Personen - Geburtsdatum und Ge-burtsort, eintragen. Dann klicken Sie auf "Enviar" (natürlich alle Daten des Beispiels sind erfunden):

Achtung: Während sich dieses und weitere Fenster öffnen, schließen sie das Hauptfenster nicht zu!

Achtung: Bitte benutzen Sie Umlaute oder "ß" nicht!

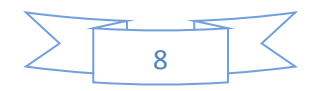

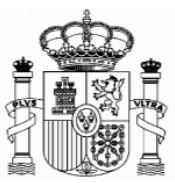

| $\sim$                                                                    |                                                                                                    |                                                                                                    |
|---------------------------------------------------------------------------|----------------------------------------------------------------------------------------------------|----------------------------------------------------------------------------------------------------|
| 😓 🔄 🕂 https://www2.agenciatributaria.gob.es/es13/s/bunmbunm001n?E 🔎 = 🔒 C | 👌 💦 Modelo 210 - Impuesto sobre I 💦 Allocation of non-resident I 🗙                                             | ☆ ☆ ⊕                                                                                                    |
| Archivo Edición Ver Favoritos Herramientas Ayuda                          |                                                                                                    |                                                                                                    |
|                                                                           | s accurate allanar a constructions and a second second second second second second second second second second | Service File Service Service S |
| providing you with the "electronic key" which you will need               | ite - statistisches B 👹 BMWi - startseite 🏭 Inicio - Ministerio de Econ 😭 Instituto Nacional de Esta.          | 👰 Inicio - Agencia I ributaria 🛄 Linguee Deutsch-Englisc                                                                                                    |
| "Obtain a Non-Resident Identification Code".                              |                                                                                                    | ^                                                                                                    |
|                                                                           |                                                                                                    |                                                                                                    |
| The asterisk $st$ means that you must provide this informa                | tion                                                                                                    |                                                                                                    |
| Please fill in the following details in order to register                 | n.                                                                                                    |                                                                                                    |
|                                                                           |                                                                                                    | Deutsche Steuer ID; nicht                                                                                                    |
| * Surname(s) and Name / Company name                                      | MAX MUSTERMANN                                                                                                 | abligateriash abar                                                                                                    |
|                                                                           |                                                                                                    | obligatorisch aber                                                                                                    |
| Tax Identification Number in the country of                               | 123456789                                                                                                    | emnfehlenswert                                                                                                    |
| residence                                                                 |                                                                                                    | emplemenswert                                                                                                    |
| * e-mail                                                                  | mustermann@googlemail.com                                                                                      |                                                                                                    |
| * Confirm e-mail                                                          | mustermann@googlemail.com                                                                                      |                                                                                                    |
|                                                                           |                                                                                                    |                                                                                                    |
| * Nationality                                                             | BARBADOS                                                                                                    |                                                                                                    |
| * Country of residence                                                    | GERMANY                                                                                                    |                                                                                                    |
| * T                                                                       | Individual                                                                                                    |                                                                                                    |
| * Type of person                                                          | * Date of birth 28/06/1970 × (dd/mm/ywyy format)                                                               |                                                                                                    |
|                                                                           | * Country of birth AMERICAN SAMOA                                                                              | ~                                                                                                    |
|                                                                           |                                                                                                    |                                                                                                    |
|                                                                           | Nach                                                                                                    | dem Ausfüllen drücken Sie                                                                                                    |
|                                                                           | Send details                                                                                                   |                                                                                                    |
|                                                                           | hier.                                                                                                    |                                                                                                    |
| O Agencia Estatal de Administración Tributaria (A E A T )                 |                                                                                                    |                                                                                                    |
| 🚱 😂 🗒 🖸 🧐 🖉                                                               |                                                                                                    | ES 🔺 🏴 😭 🔰 15.05<br>23/01/2017                                                                                                    |

Jetzt bekommen Sie eine email von der "Agencia Tributaria" mit einem elektronischen Code ("clave electrónica", "electronic key"), den Sie kurz später benötigen.

#### Achtung!

1) Es könnte sein, dass Sie die email in der elektronischen Ablage "Spam" bekommen,

2) Dieser elektronische Code ist noch nicht der Identifikationscode! Und

#### 3) Behalten Sie diese E-mail.

Das Fenster wird ein bisschen geändert, um ein Paar mehr Daten zu ergänzen (Ihr Geschlecht, die Region oder Provinz sowie den Geburtsort zu eingeben):

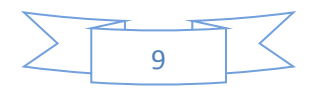

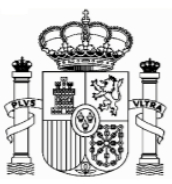

| () () () () () () () () () () () () () (                                                                                                    | nmbunm002n7E 🔎 + 🚔 🖒 🛛 Modelo 210 - Impuesto sobre L., 🕅 Allocation of non-resident L., × |                                      | <b>→  →</b>       |
|----------------------------------------------------------------------------------------------------|-------------------------------------------------------------------------------------------|--------------------------------------|-------------------|
| Archivo Edición Ver Favoritos Herramientas Ayuda                                                                                                    |                                                                                           |                                      |                   |
| Country of Residence<br>GERMANY<br>Type of person<br>Individual<br>Personal details<br>Date of birth<br>28/06/1970<br>* Sex<br>Passport number<br>* Country of Birth<br>AMERICAN SAMOA<br>* Province<br>TUTULA<br>* Municipality<br>PAGO PAGO | Ergänzen Sie bitte diese Daten<br>(Geschlecht, Ort, Region und<br>Gemeinde der Geburt)    | Nach dem Ausfüll<br>drücken Sie hier | en                |
|                                                                                                    | Send details                                                                              |                                      |                   |
| © Agencia Estatal de Administración Trib                                                                                                    | utaria (A.E.A.T.).                                                                        |                                      | ▼<br>■ ■ ■ ■ 1521 |
|                                                                                                    |                                                                                           |                                      | 23/01/2017        |

Dann wird ein neues Fernster geöffnet, wo Sie Ihre Adresse in Deutschland und, nach Ihrer Wahl, eine mögliche Adresse in Spanien eingeben, wenn Sie an diese Postsendungen erhalten möchten.

|                                                       |                                |                     |                                |                    |                                |                           |                               | -    |            |
|-------------------------------------------------------|--------------------------------|---------------------|--------------------------------|--------------------|--------------------------------|---------------------------|-------------------------------|------|------------|
| 🔿 🔿 🕅 https://www2.agenciatributaria.gob.es/es13/s/bu | unmbunm002n 🔎 – 🔒 🖒            | 📐 Modelo 210 - Impi | Jesto sobre I 📐 Allocation of  | non-resident I ×   |                                |                           |                               |      |            |
| rchivo Edición Ver Favoritos Herramientas Ayuda       |                                |                     |                                |                    |                                |                           |                               |      |            |
| ٥                                                     |                                |                     |                                |                    |                                |                           |                               |      |            |
| 🖇 Ġ Google 🌐 EL MUNDO - Diario online 🔢 Handelsblat   | tt - Nachrichte 🚺 Startseite - | - Statistisches B 🖷 | BMWi - Startseite 🐐 Inicio - M | finisterio de Econ | 💽 Instituto Nacional de Esta 👌 | 🖌 Inicio - Agencia Tribut | aria 🗾 Linguee Deutsch-Englis | c    |            |
| Municipality                                          |                                | D/                  | 160 PAG0                       |                    |                                |                           |                               |      |            |
| Place of residence in your country of residence       |                                |                     | 001800                         |                    |                                |                           |                               |      |            |
| * Country                                             |                                |                     | * 4                            | ddrocc             |                                | ,                         | Additional addross dotails    |      |            |
| country                                               |                                |                     |                                | uuress             |                                | ,                         | Additional address details    | 1    |            |
| DE - GERMANT                                          |                                |                     | SCHONE STRASSE, TO             |                    |                                | L                         |                               |      |            |
| * Town / City                                         |                                | * Post Co           | de (ZIP)                       |                    | Province / Region / State      |                           | Telepho                       | ne   |            |
| FREIBURG                                              |                                | 79100               |                                |                    | BADEN-WÜRTEMBERG               |                           |                               |      |            |
| Residence in Spain for the purposes of notificat      | tion (optional)                |                     |                                |                    |                                |                           |                               |      |            |
| Province                                              |                                |                     | Municipality                   |                    |                                |                           | Post Code                     |      |            |
| - Select - Y                                          |                                |                     |                                |                    |                                |                           |                               |      |            |
| · JUNCE · ·                                           |                                |                     |                                |                    |                                |                           |                               |      |            |
| Type of street                                        |                                |                     | St                             | treet name (We     | recommend you use Help)        |                           |                               |      |            |
| - Select -                                            | 3                              |                     |                                |                    |                                |                           |                               |      |            |
| No Tupo                                               |                                | House No.           | NUMBER DECOMPTION              | Block              | Doorway                        | Chairman                  | Floor                         | Door |            |
| NO. Type                                              |                                | HOUSE NO.           | NUMBER DESCRIPTION             | DIUCK              | Doorway                        | Stairway                  | FIOO                          | Door |            |
| - Select - 🗸                                          |                                |                     |                                |                    |                                |                           |                               |      |            |
| Additional address d                                  | etails (e.g. Residential De    | evelopment, Indu    | strial Estate, etc.)           |                    |                                | Tow                       | n/City                        |      |            |
|                                                       |                                |                     |                                |                    |                                |                           |                               |      |            |
|                                                       | Addressee                      |                     |                                |                    | In                             | his/her capacity a        | 5                             |      |            |
|                                                       |                                | ]                   |                                |                    | - Select -                     |                           | Y                             |      |            |
| Landline Tel.                                         | Mobile Tel.                    |                     | Fax No.                        |                    |                                | e-mail                    |                               |      |            |
|                                                       |                                |                     |                                |                    |                                |                           |                               |      |            |
|                                                       |                                |                     |                                |                    |                                |                           |                               |      |            |
|                                                       |                                |                     | Send det                       | tails              |                                |                           |                               |      |            |
|                                                       |                                |                     |                                |                    |                                |                           |                               |      |            |
|                                                       |                                |                     |                                |                    |                                |                           |                               |      |            |
| Agencia Estatal de Administración Tributaria (A.E.A.  | .т.).                          |                     |                                |                    |                                |                           |                               |      |            |
|                                                       |                                |                     |                                |                    | Sehr wichtig                   | g!; nach                  | Eingabe d                     | er   | 15:31      |
| / 🥝    🥽   🔍   🎇   💙                                  |                                |                     |                                |                    |                                |                           |                               |      | 23/01/2017 |
|                                                       |                                |                     |                                |                    | Adresse, kli                   | cken Sie                  | e hier.                       |      |            |
|                                                       |                                |                     |                                |                    |                                |                           |                               |      |            |
|                                                       |                                |                     |                                |                    |                                |                           |                               |      |            |
|                                                       |                                |                     |                                |                    |                                |                           |                               |      |            |
|                                                       |                                | ~                   |                                |                    |                                |                           |                               |      |            |
|                                                       |                                |                     |                                |                    |                                |                           |                               |      |            |
|                                                       |                                | /                   | 10                             | n                  |                                |                           |                               |      |            |
|                                                       |                                | ~                   |                                | ~ _                |                                |                           |                               |      |            |

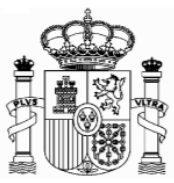

Nachdem Sie im "Enviar datos" (Send details) geklickt haben, öffnet sich folgendes Fenster:

| Archivo Edición Ver Favoritos Herri<br>X 💿                                                                                                    | aria gob es/es/2/s/buppobupp002o 🛛 🖸 🗶 🖨 🥂 🗌 🔪 Mardata 210                                                                                                    | Allocation of a solution of a solution of a                                                                                                    |                                                                                                    |                                                                                                    |
|----------------------------------------------------------------------------------------------------|----------------------------------------------------------------------------------------------------|----------------------------------------------------------------------------------------------------|----------------------------------------------------------------------------------------------------|----------------------------------------------------------------------------------------------------|
| x Ø                                                                                                    | amingos ex esco so danno danno danno danno danno danno danno danno danno danno danno danno danno danno danno da                                                                                                    | - impuesto sobre I Allocation or non-resident I                                                                                                    | ^                                                                                                    |                                                                                                    |
| A Consta C MUNDO Dissis anti-                                                                                                    |                                                                                                    | (D) DAMAG CALANCIA (D) Initia Ministeria da Como                                                                                                    | 🗖 laatinda Mariaaal da Esta 🔉 Mariaia. Aaraaria Teihadaria 🌠 Lisaanaa Dardarik Essa                                                                                                    |                                                                                                    |
|                                                                                                    | ne III Pandessiati - Nachnente III stanseite - stansisches b.                                                                                                    | 🖷 binni - statsete 📸 inclo - ministerio de econ.                                                                                                    | 📖 🞑 instituto Nacional de Esta 🥂 inicio - Agencia Hibutana 📜 Linguee Dedisch-engi                                                                                                    | 194                                                                                                    |
| [Identity Details] > [Personal Detail<br>Allocation of non-resident I                                                                                                    | Is ] * [ Details of residence ] *<br>dentification Code.                                                                                                    |                                                                                                    |                                                                                                    |                                                                                                    |
| 1. Identity Details 2. Personal D                                                                                                    | etails 3 Details of residence 4 Confirmation                                                                                                    |                                                                                                    |                                                                                                    |                                                                                                    |
|                                                                                                    |                                                                                                    |                                                                                                    |                                                                                                    |                                                                                                    |
| AVISO:                                                                                                    |                                                                                                    |                                                                                                    |                                                                                                    |                                                                                                    |
| <ul> <li>If you are using a browser that<br/>so that the registration operation</li> </ul>                                                                                                    | t blocks pop-up windows, please deactivate this function<br>ion can be carried out properly.                                                                                                    |                                                                                                    |                                                                                                    |                                                                                                    |
|                                                                                                    |                                                                                                    |                                                                                                    |                                                                                                    |                                                                                                    |
| Registration Confirmation                                                                                                    |                                                                                                    |                                                                                                    |                                                                                                    |                                                                                                    |
| Enter the electronic key sen                                                                                                    | nt to your e-mail address.                                                                                                    | 9296F47F () send E-mail (If you have not                                                                                                    | received it)                                                                                                    |                                                                                                    |
| Tuenticy Details                                                                                                    |                                                                                                    |                                                                                                    |                                                                                                    |                                                                                                    |
| Surname(s) and Name / Co                                                                                                    | mpany name                                                                                                    | MAX MUSTERMANN                                                                                                    |                                                                                                    |                                                                                                    |
| Tax Identification Number i                                                                                                    | in the country of residence                                                                                                    | 123456789                                                                                                    |                                                                                                    |                                                                                                    |
| e-mail                                                                                                    |                                                                                                    | ra_amon@online.de                                                                                                    | Cohon sin hiar dia                                                                                                    |                                                                                                    |
| Nationality<br>Country of residence                                                                                                    |                                                                                                    | GERMANY                                                                                                    |                                                                                                    |                                                                                                    |
| Type of person                                                                                                    |                                                                                                    | Individual                                                                                                    | "electronic key" ein.                                                                                                    | die Sie                                                                                                    |
| Personal Details                                                                                                    |                                                                                                    |                                                                                                    |                                                                                                    |                                                                                                    |
| Date of birth                                                                                                    |                                                                                                    | 28/06/1970                                                                                                    | per e-mail bekommen                                                                                                    | 1                                                                                                    |
| Sex                                                                                                    |                                                                                                    | Male                                                                                                    | haben.                                                                                                    |                                                                                                    |
| Passport number                                                                                                    |                                                                                                    |                                                                                                    |                                                                                                    |                                                                                                    |
| Country of Birth                                                                                                    |                                                                                                    | AMERICAN SAMOA                                                                                                    |                                                                                                    |                                                                                                    |
| 🚱 🌔 📋 💽 .                                                                                                    | 9 🖳 🔘 🖳                                                                                                    |                                                                                                    | E                                                                                                    | <sup>5</sup> • P 🔁 ( 15:40<br>23/01/2017                                                                                                    |
|                                                                                                    |                                                                                                    |                                                                                                    |                                                                                                    |                                                                                                    |
| ( ⊕ EL MUNDO - Diario onlin x ( Ⅱ s                                                                                                    | iuche - Handelsblatt Ori X 1 Handelsblatt - ePaper X 1<br>Ind Lef/mail?sid=faeff1d4289591aaf7a4b8b807e10bcc578<br>I Stattstete - Statistisch II Handelsblatt - Nachri M Polit                                                                                                    | Duden   Anfrage   Recht: x X Modelo 210 - In<br>i6c31acffe4659e273af236425b53346115b12ac97<br>Bik und Zeitgesch: 🌒 BMW - Startseite 🗾 Linguee                                                                                                    | mpueto: X / Amerikanisch-Samoa – V X III 181 Webmail - E-Mail m X III<br>34075091bfra ==40231<br>  Diccionario G Google = Ker KEX España Exporta: 🗈 Nueva pestaña                                                                                                    | 00 108 (□ (○) 02                                                                                                    |
| ✓ ● EL MUNDO - Diario onlir x √ □ S           ← → C         ③ https://navigator.lu           III Aplicaciones         ● EL MUNDO - Diario c           181         E-Mail                                                                                                    | iuche - Handelsblatt O X III Handelsblatt - ePaper X III<br>Ind Lde/mail?sid=faeff1d4289591aar7a4b8b80721Dbce578<br>III Startseite - Statistisch III Handelsblatt - Nachn III Pali<br>Start E-Hail Accessus Einder                                                                                                    | Duden   Anfrage   Recht: X V X Modelo 210 - In<br>6c31acffe4659e273df236425b53346115b12ac97<br>bk und Zeitgesch: III BMW - Startseite III Linguee                                                                                                    | mpuesto I X / Amerikanisch-Samoa – V X III 18.1 Webmail - E-Mail m X<br>34075091bfr = e40231<br>1 Diccionani / G Google Inte KEX España Esporta: 🗋 Nueva pestaña                                                                                                    | of the of the second second s |
| EL MUNDO - Diario online x (III s         G       O https://navigator.lu         III Aplicaciones       EL MUNDO - Diario online online onl                                                                                                    | iuche - Handelsblatt Ori X III Handelsblatt - ePaper X III<br>ndL de/mall?sid=faeff124285951aaf745H5860721Dece578<br>III Stattseke - Statistisch III Handelsblatt - Nachri III Pali<br>Statt Erit III Andelsblatt - Nachri III Pali<br>Statt Erit III Andelsblatt - Nachri III Pali<br>Statt Erit III Andelsblatt - Nachri III Pali<br>Statt Erit III Andelsblatt - Nachri IIII Pali<br>Statt Erit III Andelsblatt - Nachri IIII Pali<br>Statt Erit IIII Andelsblatt - Nachri IIII Pali<br>Statt IIIIIIIIIIIIIIIIIIIIIIIIIIIIIIIIII                                                                                                    | Duden   Anfage   Recht: X V X Modelo 210 - In<br>6c31acffe4659e273df236425b53346115b12ac97<br>8k und Zeitgesch: III BMW - Startseite III Linguee<br>hieben -                                                                                                    | mpuesto X / Amerikanisch-Samoa – V X III 101 Webmail - E-Mail m X<br>3a075091bfr ee40231<br>4 Diccionanci G Google vni ICEX España Exporta: II Nueva pestaña<br>(e )                                                                                                    | ₩ 100 C (C) 20                                                                                                    |
| • B. MUNDO - Diario critic x             • X             • C                                                                                                    | iuche - Handelsblatt Ori X III Handelsblatt - ePaper X III<br>ndL de/mall?sid=faeff124285951aa/744bb802710bce578<br>III Stattseke - Statistich III Handelsblatt - Nachri III Palit<br>East Erita III Andelsblatt - Nachri III Palit<br>Last Erita III Andelsblatt - Nachri III Palit<br>Last IIII Andelsblatt - Nachri IIII Palit<br>Last IIIIIIIIIIIIIIIIIIIIIIIIIIIIIIIIIIII                                                                                                    | Duden   Anfrage   Recht: X V Modelo 210 - In<br>6c31acffo-659e273df236425b53346115b12ac97<br>8k und Zeitgesch: I M BMW - Startseite I Linguee<br>histen -<br>Identification Code                                                                                                    | mpuesto x / Amerikanisch-Samoa – V x III 101 Webmail - E-Mail m x III<br>34075091.br/r. e40231<br>1 Diccionano / G. Google vni ICEX España Exports: Nueva pestaña<br>(e)<br>III Diccionano / G. Mansicht schließen<br>III Diccionano / Volansicht schließen                                                                                                    | y to the local state of the local state of the loc |
|                                                                                                    | iuche - Handelsblatt O X II Handelsblatt - ePaper X II<br>ndL de/mall?sid=faeff124285951as774bb80721Dbcs578<br>II Startsete - Statistich II Handelsblatt - Nachr II Pan<br>Start Evil Australia - Nachr II Pan<br>Australia - Statistich II Handelsblatt - Nachr II Pan<br>Australia - Statistich II Handelsblatt - Nachr II Pan<br>Australia - Statistich II Handelsblatt - Nachr II Pan<br>Australia - Statistich II Handelsblatt - Nachr II Pan<br>Australia - Statistich II Handelsblatt - Nachr II Pan<br>Australia - Statistich II Handelsblatt - Nachr II Pan<br>Australia - Statistich II Pan<br>Handelsblatt - Nachr II Pan<br>Australia - Statistich II Pan<br>Handelsblatt - Paper X II<br>Handelsblatt - Paper X II<br>Handelsblatt - Paper X II<br>Handelsblatt - Paper X II<br>Handelsblatt - Paper X II<br>Handelsblatt - Paper X II<br>Handelsblatt - Paper X II<br>Handelsblatt - Paper X II<br>Handelsblatt - Nachr II<br>Handelsblatt - Nachr II<br>Hand | Duden   Anfrage   Recht: X V Modelo 210 - In<br>6c:31.acffe-659e2734f236425b53346115b12ac97<br>8k und Zeitgesch: III BMW - Startiette III Linguee<br>hieten -<br>Identification Code                                                                                                    | mpuesto x / Amerikanisch-Samoa - V x III 101 Webmail - E-Mail m x<br>3a075091.brfr e=40231<br>1) Diccionario G Google via I/CEX España Exports: Nueva pestaña<br>(*)<br>(*)<br>(*)<br>(*)<br>(*)<br>(*)<br>(*)<br>(*)                                                                                                    |                                                                                                    |
|                                                                                                    | iuche - Handelsblatt O X Handelsblatt - ePaper X Handelsblatt O X Handelsblatt - ePaper X Handelsblatt - Paper X Handelsblatt - Paper X Handelsblatt - Nachr Mercelsblatt - Nachr Mercelsblatt - Macher Mercelsblatt - Macher Mercelsblatt - Nachr Mercelsblatt - Nachr Mercelsblatt - Nac                                                                                                    | Duden   Anfrage   Recht: x V Nodelo 210 - In<br>6c31acffo-659e273df236425b53346115b12ac97<br>8k und Zeitgesch: I M BMW - Statteite I Linguee<br>hieten -<br>Identification Code<br>utaria                                                                                                    | mpuesto X Amerikanisch-Samea – V X 🖾 18.1 Webmail - E-Mail m X 🚺<br>3a075093.bfr 4e40231<br>1 Diccionario G Google KR KEX España Esporta: Nueva pestaña<br>(*)<br>Vollansicht schließen<br>23.01.2017 um 15/12 Uhr                                                                                                    |                                                                                                    |
|                                                                                                    | iuche - Handelsblatt O X HAndelsblatt - ePaper X HANDElsbest 748<br>Ind Lef/mail?sid-starf14428959Land744bb8b07e1Dbcs578<br>Ind Lef/mail?sid-starf142428959Land744bb8b07e1Dbcs578<br>Ind Lef/mail?sid-starf142428959Land74bb8b07e1Dbcs578<br>Ind Lef/mail?sid-starf1428959Land74bb8b07e1Dbcs578<br>Ind Lef/mail?sid-starf1428959Land74bb8b07e1Dbcs578<br>Ind Lef/mail?sid-starf1428959Land74bb8b07e1Dbcs578<br>Ind Lef/mail?sid-starf1428959Land74bb8b07e1Dbcs578<br>Ind Lef/mail?sid-starf1428959Land74bb8b07e1Dbcs578<br>Ind Lef/mail?sid-starf1428959Land74bb8b07e1Dbcs578<br>Ind Lef/mail?sid-starf1428959Land74bb8b07e1Dbcs578<br>Ind Lef/mail?sid-starf1428959Land74bb8b7e1Dbcs578<br>Ind Lef/mail?sid-starf1428959Land74bb8b7e1Dbcs578<br>Ind Lef/mail?sid-starf1428959Land74b8b7e1Dbcs578<br>Ind Lef/mail?sid-starf1428959Land74b8b7e1Dbcs578<br>Ind Lef/mail?sid-starf1428959Land74b8b8b7e1Dbcs578<br>Ind Lef/mail?sid-starf1428959Land74b8b8b7e1Dbcs578<br>Ind Lef/mail?sid-starf1428959Land74b8b8b7e1Dbcs578<br>Ind Lef/mail?sid-starf1428959Land74b8b8b7e1Dbcs578<br>Ind Lef/mail?sid-starf1428959Land74b8b7e1Dbcs578<br>Ind Lef/mail?sid-starf1428959Land74b8b7e1Dbcs578<br>Ind Lef/mail?sid-starf1428959Land74b8b7e1Dbcs578<br>Ind Lef/mail?sid-starf1428895Land74b8b7e1Dbcs578<br>Ind Lef/mail?sid-starf1428895Land74b8b7e1Dbcs578<br>Ind Lef/mail?sid-starf1428895Land74b8b7e1Dbcs578<br>Ind Lef/mail?sid-starf1428895Land74b8b7e1Dbcs578<br>Ind Lef/mail?sid-starf1428895Land74b8b7e1Dbcs578<br>Ind Lef/mail?sid-starf1428895Land74b8b7e1Dbcs578<br>Ind Lef/mail?sid-starf1428895Land74b8b7e1Dbcs578<br>Ind Lef/mail?sid-starf1428895Land74b8b7e1Dbcs578<br>Ind Lef/mail?sid-starf1428895Land74b8b7e1Dbcs578<br>Ind Lef/mail?sid-starf1428895Land74b8b7e1Dbcs578<br>Ind Lef/mail?sid-starf1428895Land74b8b7e1Dbcs578<br>Ind Lef/mail?sid-starf1428895Land74b8b7e1Dbcs578<br>Ind Lef/mail?sid-starf1428895Land74b8b7e1Dbcs578<br>Ind Lef/mail?sid-starf14288<br>Ind Lef/mail?sid-starf14288<br>Ind Lef/mail?sid-starf14288<br>Ind Lef/mail?sid-starf14288<br>Ind Lef/mail?sid-starf14288<br>Ind Lef/mail?sid-starf14288<br>Ind Lef/mail?sid-starf14288<br>Ind Lef/mail?sid-starf14288<br>Ind Lef/mai                                                                                                    | Duden   Anfrage   Recht: x V Modelo 210 - In<br>6c:31acffe-659e273af236425b53346115b12ac97<br>8k und Zeitgesch: III BMW - Startseite III Linguee<br>hieten -<br>Identification Code<br>utaria                                                                                                    | mpuesto X Amerikanisch-Samoa – V X 🔟 18.1 Webmail - E-Mail m X 🚺<br>3a075093.bfr =e40231<br>( Diccionario G Google en KEX España Esporta: Nueva pestaña<br>( ) Vollansicht achließen<br>23.01.2017 um 15/12 Uhr                                                                                                    | Y the Imp P and the P and the       |
|                                                                                                    | uche - Handelsblatt O X Handelsblatt - ePaper X Handelsblatt O X HANDELSDE2Dbc2578 I Startstee - Statistic: II Handelsblatt - Nach Polo Sar Statistic: II Handelsblatt - Nach Polo Sar Statistic: II Handelsblatt - Nach Polo Laschen Span Antworter Vieterleiten Versci Electronic code to obtain the non-resident I Versci Vorr: AgenciaThibutan@corre.aset.es  Versci Document Polo AgenciaThibutan@corre.aset.es  Versci Then he connects the "electronic key" to confir                                                                                                    | Duden   Anfrage   Recht: x V Modelo 210 - In<br>6c:31acffe-659e273af236425b53346115b12ac97<br>8k und Zeitgrach: III BMW - Starteite III Linguee<br>Intelen -<br>Identification Code<br>utaria<br>m the operation required to obtain a non                                                                                                    | npuesto X Amerikanisch-Samoa – V X 🔟 18.1 Webmail - E-Mail m X 🛄<br>3a075093bfr - e40231<br>1 Diccionario G Google *** ICEX España Exports: Nueva pestaña                                                                                                    | × Clos mercadore<br>× Clos mercadore<br>Core<br>MONOQI                                                                                                    |
| ● ELMUNDO-Daric or     ×     ×     ↓       € → C     O https://navigator.lu       III Aplicationes     ● ELMUNDO-Dario or       18 1     E-Mail       E-Mail schreben       Suche     Q       Favoriten     Q       Pavoriten     Q       Suche     Q       Suche     Q       Suche     Q       Geldsch     CG       E-Munified     CG                                                                                                    | uche - Handelsblatt O X Handelsblatt - ePaper X Handelsblatt O X Handelsblatt - ePaper X Handelsblatt - Arbor X Handelsblatt - Nach Markelsblatt - Nach Markelsblatt -                                                                                                    | Duden   Anfrage   Recht: x X Modelo 220 - In<br>6c31acffe-659e273af236425b53346115b12ac97<br>8k und Zeitgrach: I M MW- Statteite I Linguer<br>Intern -<br>Identification Code<br>utaria<br>m the operation required to obtain a non<br>Electronic key: 92                                                                                                    | mpuetto X V Amerikanisch-Samea – V X V II 18.1 Webmail - E-Mail = X<br>30759216/14-640221<br>4) Doctomark / G Google ren KEX España Exporta: Nueva pestaña<br>(*)<br>(*)<br>(*)<br>(*)<br>(*)<br>(*)<br>(*)<br>(*)                                                                                                    | MONOQI                                                                                                    |
| ↓ E. MUNDO - Dario or:     ×     ↓       ↓ ←     →     C     O     https://navigator.lu       ↓ ↓ ↓ ↓ ↓ ↓ ↓ ↓ ↓ ↓ ↓ ↓ ↓ ↓ ↓ ↓ ↓ ↓ ↓                                                                                                    | iuche - Handelsblatt O X Handelsblatt - ePaper X<br>III Startstete - Statistisch III Handelsblatt - Nach III - Nach III - Nach IIII - Nach IIII - Nach IIII - Nach IIII - Nach IIIII - Nach IIIII - Nach IIIIIIIIIIIIIIIIIIIIIIIIIIIIIIIIIIII                                                                                                    | Duden   Anfrage   Recht: x X Modelo 220 - In<br>6c31acffe-659e273af236425b53346115b12ac97<br>8k und Zeitgrach: I M MW- Statteite I Linguer<br>Intern -<br>Identification Code<br>utaria<br>m the operation required to obtain a non<br>Electronic key: 92                                                                                                    | mpuetto X V Amerikanisch-Samoa – V X V II 18.1 Webmail - E-Mail = X<br>30759216/14-040221<br>1 Dicconarie / G Google ere KEX España Esporta: Nueva pestaña<br>(*<br>20.01.2017 um 15:12 Uhr<br>23.01.2017 um 15:12 Uhr<br>Sant Lidentification Code.<br>29.0FE47F                                                                                                    | MONOQI                                                                                                    |
| ● E.MUNDO-Daric or:     ×       ● ⇒     C     0. https://navigator.lu       III Aplicationes     ● E.MUNDO-Dario or       18.1     E-Mail       E-Mail Schreiben     0.       Suche     Q.       Posteingang     € Ø       © Hotter/Inavigation     20       Buttere Ordner     60       Gelascht     25       Gelascht     25       Entwurffe     Christer/Inzufügen       © Ordner Inzufügen     € Heal-Postfach hinzufügen                                                                                                    | iuche - Handelsblatt O  X  Handelsblatt - ePaper X  III Startsete - Statistics III Handelsblatt - Nach IIII Startsete - Statistics IIII Handelsblatt - Nach IIIIIIIIIIIIIIIIIIIIIIIIIIIIIIIIIIII                                                                                                    | Duden   Anfrage   Recht: x X Modelo 220 - In<br>6c:31acffe-659e273af236425b53346115b12ac97<br>8k und Zeitgreich: II BMW - Statteite II Linguez<br>Interner T<br>Identification Code<br>utaria<br>Im the operation required to obtain a nor<br>Electronic key: 92<br>radies: The concenter for The Agency frength for whether: too of<br>the dates: The concenter for The Agency frength for whether: too of<br>her (2020000).                                                                                                    | mpuest: X Amerikanisch-Samoa – V X 2 182 Webmail - E-Mail = X<br>3075925L/h4-K-40221<br>1 Diccionari / G Google eer KEX España Esporta: Nueva pestaña<br>() Collanischt schließen<br>23.01.2017 um 15:12 Uhr<br>Sent Lidentification Code.<br>29.0FE47F<br>avesietekneskas                                                                                                    | MONOQI                                                                                                    |
| € H.MUNDO-Daric ord:       X (11)         € → C       0. https://navigator.lu         III Aplicationes:       ● El MUNDO-Dario or         131 E-Mail       E-Mail         E-Mail schreiben       0.         Suche       Q.         Posteingang       X 2         Suche       Q.         Souche       Q.         Souche       S.         Souche       S.         Souche       S.         Souche       S.         Souche       S.         Souche       S.         Souche       S.         Souche       Souche         Souche       Souche         Souche       Souche </td <td>inde - Handelsblatt O X Handelsblatt - ePaper X Handelsblatt O X Handelsblatt - ePaper X Handelsblatt - ePaper X Handelsblatt - Paper X Handelsblatt - Paper X Handelsblatt - Paper Y Handelsblatt - Paper Y H</td> <td>Duden   Anfrage   Recht: x A Modelo 220 - In<br/>6c:31acffe-659e273af236425b53346115b12ac97.<br/>8k und Zeitgesch: I M MW- Statteite A Logue<br/>hieten -<br/>Identification Code<br/>utaria<br/>Im the operation required to obtain a non<br/>Electronic key: 92<br/>talkez. The concenter the The Agency through the vehice: togget<br/>talkez. The concenter the The Agency through the vehice: togget</td> <td>mpuest: X Amerikanisch-Samoa – V X 2 182 Webmail - E-Mail n X 33075925b/f4-Ke40221<br/>1 Dicionari: C G Google eer KEX España Esporta: Nueva pestaña<br/>1 Dicionari: C G Google eer KEX España Esporta: Nueva pestaña<br/>1 Dicionari: C G Google eer KEX España Esporta: Nueva pestaña<br/>1 Dicionari: C G Google eer KEX España Esporta: Nueva pestaña<br/>1 Dicionari: C G Google eer KEX España Esporta: Nueva pestaña<br/>1 Dicionari: C G Google eer KEX España Esporta: Nueva pestaña<br/>1 Dicionari: C G Google eer KEX España Esporta: Nueva pestaña<br/>1 Dicionari: C G Google eer KEX España Esporta: Nueva pestaña<br/>1 Dicionari: C G Google eer KEX España Esporta: Nueva pestaña<br/>1 Dicionari: C G Google eer KEX España Esporta: Nueva pestaña<br/>2 Dicionari: C G Google eer KEX España Esporta: Nueva pestaña<br/>2 Dicionari: C G Google eer KEX Esporta: Nueva pestaña<br/>2 Dicionari: C G</td> <td>MONOQI</td> | inde - Handelsblatt O X Handelsblatt - ePaper X Handelsblatt O X Handelsblatt - ePaper X Handelsblatt - ePaper X Handelsblatt - Paper X Handelsblatt - Paper X Handelsblatt - Paper Y Handelsblatt - Paper Y H                                                                                                    | Duden   Anfrage   Recht: x A Modelo 220 - In<br>6c:31acffe-659e273af236425b53346115b12ac97.<br>8k und Zeitgesch: I M MW- Statteite A Logue<br>hieten -<br>Identification Code<br>utaria<br>Im the operation required to obtain a non<br>Electronic key: 92<br>talkez. The concenter the The Agency through the vehice: togget<br>talkez. The concenter the The Agency through the vehice: togget                                                                                                    | mpuest: X Amerikanisch-Samoa – V X 2 182 Webmail - E-Mail n X 33075925b/f4-Ke40221<br>1 Dicionari: C G Google eer KEX España Esporta: Nueva pestaña<br>1 Dicionari: C G Google eer KEX España Esporta: Nueva pestaña<br>1 Dicionari: C G Google eer KEX España Esporta: Nueva pestaña<br>1 Dicionari: C G Google eer KEX España Esporta: Nueva pestaña<br>1 Dicionari: C G Google eer KEX España Esporta: Nueva pestaña<br>1 Dicionari: C G Google eer KEX España Esporta: Nueva pestaña<br>1 Dicionari: C G Google eer KEX España Esporta: Nueva pestaña<br>1 Dicionari: C G Google eer KEX España Esporta: Nueva pestaña<br>1 Dicionari: C G Google eer KEX España Esporta: Nueva pestaña<br>1 Dicionari: C G Google eer KEX España Esporta: Nueva pestaña<br>2 Dicionari: C G Google eer KEX España Esporta: Nueva pestaña<br>2 Dicionari: C G Google eer KEX Esporta: Nueva pestaña<br>2 Dicionari: C G | MONOQI                                                                                                    |
| € H.MUNDO-Daric ord:       X (11)         € → C (1) https://navigator.lu         III Aplicationer       E H.MUNDO-Dario or         11 Mail Schreiben         Suche       Q         Postelingung       Q         Sworten       Postelingung         Solaten Crimer       ES         Gelstott       Solaten Crimer         Gelstott       Coloritien         Ordner Insulügen       C         C Haul-Postfach hinzulügen       C                                                                                                    | inde - Handelsblatt O X Handelsblatt - ePaper X<br>III. de /mall?aid-aferf144289551aa7Aetb8b87e1Dbce578<br>III. Stattsete - Statistic: III. Handelsblatt - Nachv III. Paper<br>III. Stattsete - Statistic: III. Handelsblatt - Nachv III. Paper<br>III. Stattsete - Statistic: III. Handelsblatt - Nachv III. Versch<br>III. Stattsete - Statistic: III. Handelsblatt - Nachv III. Versch<br>III. Stattsete - Statistic: III. Handelsblatt - Nachv III. Versch<br>III. Stattsete - Statistic: III. Handelsblatt - Nachv III. Versch<br>III. Stattsete - Statistic: III. Manuelsblatt - Nachv III. Versch<br>III. III. Stattsete - Statistic: III. Versch<br>III. III. Handelsblatt - Nachv III. Versch<br>III. III. Versch III. Versch<br>III. Versch III. Versch III. Versch<br>III. Versch III. Versch III. Versch III. Versch<br>III. Versch III. Versch IIIII. Versch III. Versch III. Ver                                                                                                    | Duden   Anfrage   Recht: x A Modelo 220 - In<br>6c31acffe-659e273af236425b53346115b12ac97.<br>8k und Zeitgesch: III BMW - Statteite A Ingues<br>hieten -<br>Identification Code<br>utaria<br>The operation required to obtain a nor<br>Electronic key: 92<br>t address: The concenter the Tex Agency through the vehicle: 100.00                                                                                                    | mpuesto X Amerikanisch-Samoa – V X 🛛 18.1 Webmail - E-Mail n X<br>30759216/14-04-0221<br>1) Dicionarii G Google eer KEX España Esporta: Nueva pestaña<br>() Vulansicht schließen<br>23.01.2017 um 15:12 Uhr<br>23.01.2017 um 15:12 Uhr<br>Pertt Identification Code.<br>2906F47F                                                                                                    |                                                                                                    |
| € H.MUNDO-Daric ord:       X (11)         € → C       0. https://navigator.lu         III Aplicationes:       ● El MUNDO-Dario or         11 Mill       E-Mail         E-Mail Schreiben       0.         Suche       Q.         Postelangung       X 0         Suktere Ordner       0.0         Gelsotit       20         Spanwerdacht       20         Christer Insulügen       0.         Christer Insulügen       E-Mail-Postfach hinzulügen                                                                                                    | inde - Handelsblatt OF X Handelsblatt - ePaper X Handelsblatt OF X Handelsblatt - ePaper X Handelsblatt - Paper X Handelsblatt - Paper X Handelsblatt - Paper X Handelsblatt - Paper Y Handelsblatt - Paper Y Handelsblatt - Paper X Handelsblatt - Paper X                                                                                                    | Duden   Anfrage   Recht: x A Modelo 220 - In<br>6c31acffe-659e273af236425b53346115b12ac97.<br>8k und Zeitgesch: I M MW- Statteite A Inguer<br>hieten -<br>Identification Code<br>utaria<br>Im the operation required to obtain a nor<br>Electronic key: 92<br>talkez. In concount the In-Agency through the values: yourd<br>talkez. In concount the In-Agency through the values: yourd                                                                                                    | mpuesto X Amerikanisch-Samoa – V X 🛛 18.1 Webmail - E-Mail n X<br>30759216/14-04-0221<br>1) Dicionatif G Google en KEX España Esporta: Nueva pestaña<br>() Vulansicht schließen<br>23.01.2017 um 15:12 Uhr<br>23.01.2017 um 15:12 Uhr<br>Pertt Identification Code.<br>29GF47F                                                                                                    | MONOQI                                                                                                    |
| € H.MUNDO-Daric ord:       X (11)         € → C       0. https://navigator.lu         III Aplicationes:       ● El MUNDO-Dario or         1131 E-Mail       E-Mail         E-Mail schreiben       0.         Suche       Q.         Posteingang       X 2         Suche       Q.         Souche       Q.         Posteingang       X 2         Celsotit       20         Spanwerdscht       20         Cendent- binzüligen       E-Hai-Postfach binzulügen                                                                                                    | inde - Handelsblatt OF X I Handelsblatt - ePaper X I<br>ndt. Le/mail/sid-draft1442895951aa774btBNS0721Decs778<br>I Stattsete - Statistic: I Handelsblatt - Natwi Pole<br>Statt I Stattsete - Statistic: I Handelsblatt - Natwi Pole<br>Level I Stattsete - Statistic: I Handelsblatt - Natwi Pole<br>Level I Stattsete - Statistic: I Handelsblatt - Natwi Pole<br>Handelsblatt - Natwi Pole<br>Level I Stattsete - Statistic: I Handelsblatt - Natwi Pole<br>Natwi Pole<br>Natwi Pole<br>Natwi Pole<br>Level I Stattsete - Statistic: I Handelsblatt - Natwi Pole<br>Natwi Pole<br>Natwi Po                                             | Duden   Anfrage   Recht: X N Modelo 210 - In<br>6c31acffe-659e273af236425b53346115b12ac97<br>8k und Zeitgreich: M MNN - Startseite I Linguez<br>Interner<br>Identification Code<br>utaria<br>m the operation required to obtain a nor<br>Electronic key: 92<br>rakies: Ene on contex the Ene Agency through the velocity: 1920<br>rakies: Ene on contex the Ene Agency through the velocity: 1920                                                                                                    | mpuesto X Amerikanisch-Samoa – V X 2 182 Webmail - E-Mail n X 330759216/14-04-0221<br>1 Dicionariz 3 6 Google not KEX España Esporta: Nueva pestaña<br>1 Dicionariz 3 6 Google not KEX España Esporta: Nueva pestaña<br>23.01.2017 um 15:12 Uhr<br>23.01.2017 um 15:12 Uhr<br>23.01.2017 um 15:12 Uhr<br>Pertt Identification Code.<br>29.06F47F                                                                                                    |                                                                                                    |
| EL MUNDO - Diario celli X III S     C O Intips://navigator.lu      Aplicaciones EL MUNDO - Diario celli X III Aplicaciones     E-Mail E-Mail  E-Mail E-Mail  E-Mail Schreiben  Posteingang  Weitere Ordner  Geldott Spamverdett Geendet Entwürfe  Ordner hinzufügen  E-Mail-Postlach hinzufügen                                                                                                    | inde - Handelsblatt Off X I Handelsblatt - ePaper X I A Constrained a fact 144283591aa77a4b8b807e1Dbce578 I Stattstete - Statistics: I Handelsblatt - Nadw Pole Sur Field Antworker Veiterfeilen Versch Laschen Spam Antworker Veiterfeilen Versch Electronic code to obtain the non-resident I Versch Electronic code to obtain the non-resident I Versch Electronic code to obtain the non-resident I Versch Electronic code to obtain the non-resident I Markenster Veiterfeilen Versch I and defension the verscher Antworker Versch I and the second the second t                                                                                                    | Duden   Anfrage   Recht: X N Modelo 210 - In<br>6c:31acffe-659e273af236425b53346115b12ac97.<br>8k und Zeitgrach: I M MW- Statteite I Linguez<br>hieten -<br>Identification Code<br>utaria<br>Im the operation required to obtain a nor<br>Electronic key: 92<br>talkez. In concenter the Tie Agency through the vehice: 1000                                                                                                    | mpuesto X Amerikanisch-Samoa – V X 🗈 18.1 Webmail - E-Mail n X<br>30759216/14-04-0221<br>1) Dicionati G Google en KEX España Esporta: Nueva pestaña<br>() Vulansicht schließen<br>23.01.2017 um 15:12 Uhr<br>23.01.2017 um 15:12 Uhr<br>23.01.2017 um 15:12 Uhr                                                                                                    |                                                                                                    |
| € B.MUNDO - Dario or:       X       X       X         € → C       O https://navigator.lu       Mittage.index.index.inde                                                                                                    | inde - Handelsblatt Off X I Handelsblatt - ePaper X I A Construction of the second second sec                                                                                                    | Duden   Anfrage   Recht: x Modelo 220 - In<br>6c31acffe-659e273af236425b53346115b12ac97.<br>8k und Zeitgesch: M BMW - Statteite M Linguez<br>hieten -<br>Identification Code<br>utaria<br>The operation required to obtain a nor<br>Electronic key: 92<br>address: Sie can conser the Tan Agency through the website: 10000<br>address: Sie can conser the Tan Agency through the website: 10000                                                                                                    | mpuesto X Amerikanisch-Samoa – V X 🗈 18.1 Webmail - E-Mail n X<br>30759216/14-04-0221<br>1 Diccionanti G Google en KEX España Esporta: Nueva pestaña<br>20 Outanaicht achlieden<br>23 01.2017 um 15:12 Uhr<br>ent I dentification Code.<br>29 OFF47F                                                                                                    |                                                                                                    |
| € B.MUNDO - Dario or:       X       X       X         € → C       O http://navigator.lu       Maintaine       B.MUNDO - Dario or         III Aplicationer       B. B.MUNDO - Dario or       X       X         III Aplicationer       B. B.MUNDO - Dario or       X       X         Suche       Q       Posteling-ang       X       X         Suche       Q       S       X       X         Gelscht       Spanwerdacht       C       C       S         Cellscht       Spanwerdacht       C       C       C         Chindi Softelben       C       C       C       C       C         Celscht       Spanwerdacht       C       C<                                                                                                    | uiche - Handetblatt of "                                                                                                    | Duden   Anfrage   Recht: x Modelo 220 - In<br>6c31acffe-659e273af236425b53346115b12ac97.<br>8k und Zeitgesch: M BMW - Statteite M Linguez<br>hieten -<br>Identification Code<br>utaria<br>The operation required to obtain a nor<br>Electronic key: 92<br>t adhes: Sie can comer the Tex Agoncy through the vehice: 1000                                                                                                    | mpuesto X Amerikanisch-Samoa – V X 🗈 181 Webmail - E-Mail n X<br>30759216/14 v=40231<br>Diccionani G Google nn KEX España Esporta: Nueva pestaña<br>Central dentification Code.<br>23 01.2017 um 15:12 Uhr<br>sent Identification Code.                                                                                                    | MONOQI                                                                                                    |
| E.MUNDO-Dario cer: X III 3     C D http://navigator.lu      Aplicacione: B EMUNDO-Dario c     Itali E-Mail E-Mail Schreiben      Suche     Ponteine Ponteine Ponteine Ponteine Ponteine Celoott Spanverdach Cesendet Echiwär C Cethal-Postach hinzufügen      E-Mail-Postach hinzufügen                                                                                                    | uche - Handetblatt of "  A vertical definition of the second definition of the second definition                                                                                                    | Duden   Anfage   Recht X Modelo 220 - In<br>6c31acffe-659e273af236425b53346115b12ac97.<br>8k und Zeitgesch M BMW - Statteite Inguer<br>hieten -<br>Identification Code<br>utaria<br>The operation required to obtain a nor<br>Electronic key: 92<br>t address The can comer the Test Agency through the vehice: 1000                                                                                                    | mpuesto X Amerikanisch-Samoa – V X 🗈 181 Webmail - E-Mail n X<br>30759216/14 v=40231<br> Diccionani G Google nn KEX España Esporta: Nueva pestaña<br>Central dentification Code.<br>23.01.2017 um 15:12 Uhr<br>stat I dentification Code.                                                                                                    |                                                                                                    |
| E.MUNDO-Dario ori: X III 3     C - Dario ori: X III 3     C - D http://navigator.lu     Aplicacione: B E.MUNDO-Dario o     Itali E-Mail E-Mail Schreiben  Suche Q  Fworken  Posteingang  Vetere Ordner  Celosit Spanverdach Cesendet Echwar  Celosit Spanverdach Cesendet Echwar  Celosit Spanverdach hinsufugen  Celosit Spanverdach hinsufugen  Celosit                                                                                                    | Aude - Handetblatt of " A Constraint of the Audetblatt - ePager  A Constraint of the Audetblatt - ePager  A Constraint                                                                                                    | Duden   Anfage   Recht X Modelo 220 - In<br>6c31acffe-659e273af236425b53346115b12ac97.<br>8k und Zeitgesch M MM- Statteite Inguer<br>hieten -<br>Identification Code<br>utaria<br>The operation required to obtain a nor<br>Electronic key: 92<br>talkes: Seconcement fle Ze. Agency through the vehice: 1000                                                                                                    | mpest: X Amerikanisch-Samoa - V X II 181 Webmai - E-Mail II X<br>30759216/14 4-40231<br>Dicionari C Google mr KEK España Esporta: Nevea pestaña<br>C C Dicionari C Google mr KEK España Esporta: Nevea pestaña<br>23.01.2017 um 15:12 Uhr<br>23.01.2017 um 15:12 Uhr<br>Stratsministration<br>Code<br>C C C C C C C C C C C C C C C C C C                                                                                                     |                                                                                                    |
| EL MUNDO - Diario celli X III S  C O https://navigator.lu  Aplicacions    E MUNDO - Diario celli X III Aplicacions  E Multips://navigator.lu  E Aplicacions  E Multips://navigator.lu  Favoriten  Pavoriten  Pavoriten <p< td=""><td><pre>kucke - Handetsblatt : * * * * * * * * * * * * * * * * * *</pre></td><td>Duden   Anfage   Recht: x A Modelo 220 - In<br/>6c31acffe-659e273af236425b53346115b12ac97.<br/>8k und Zeitgesch: I M MW- Statteite A Ingues<br/>hieten -<br/>Identification Code<br/>utaria<br/>The operation required to obtain a nor<br/>Electronic key: 92<br/>t address: Sie con conser the Tex Agoney through the vehicle: 100.00<br/>t address: Sie con conser the Tex Agoney through the vehicle: 100.00<br/>t address: Sie con consert the Tex Agoney through the vehicle: 100.00<br/>t address: Sie con consert the Tex Agoney through the vehicle: 100.00<br/>t address: Sie con consert the Tex Agoney through the vehicle: 100.00<br/>t address: Sie con consert the Tex Agoney through the vehicle: 100.00<br/>t address: Sie con consert the Tex Agoney through the vehicle: 100.00<br/>t address: Sie con consert the Tex Agoney through the vehicle: 100.00<br/>t address: Sie con consert the Tex Agoney through the vehicle: 100.00<br/>t address: Sie con consert the Tex Agoney through the vehicle: 100.00<br/>t address: Sie con consert the Tex Agoney through the vehicle: 100.00<br/>t address: Sie con consert the Tex Agoney through the</td><td>mpuesto: X X Amerikanisch-Samoa – V X III 181 Webmail - E-Mail III X<br/>30759216/14 4-40231<br/>Dicionani C G Google Int KEX España Esporta: Nueva pestaña<br/>C Google Int KEX España Esporta: Nueva pestaña<br/>23.01.2017 um 15:12 Uhr<br/>23.01.2017 um 15:12 Uhr<br/>Stat I dentification Code.<br/>29<br/>29<br/>29<br/>20<br/>20<br/>20<br/>20<br/>20<br/>20<br/>20<br/>20<br/>20<br/>20</td><td></td></p<>                                                                                                    | <pre>kucke - Handetsblatt : * * * * * * * * * * * * * * * * * *</pre>                                                                                                    | Duden   Anfage   Recht: x A Modelo 220 - In<br>6c31acffe-659e273af236425b53346115b12ac97.<br>8k und Zeitgesch: I M MW- Statteite A Ingues<br>hieten -<br>Identification Code<br>utaria<br>The operation required to obtain a nor<br>Electronic key: 92<br>t address: Sie con conser the Tex Agoney through the vehicle: 100.00<br>t address: Sie con conser the Tex Agoney through the vehicle: 100.00<br>t address: Sie con consert the Tex Agoney through the vehicle: 100.00<br>t address: Sie con consert the Tex Agoney through the vehicle: 100.00<br>t address: Sie con consert the Tex Agoney through the vehicle: 100.00<br>t address: Sie con consert the Tex Agoney through the vehicle: 100.00<br>t address: Sie con consert the Tex Agoney through the vehicle: 100.00<br>t address: Sie con consert the Tex Agoney through the vehicle: 100.00<br>t address: Sie con consert the Tex Agoney through the vehicle: 100.00<br>t address: Sie con consert the Tex Agoney through the vehicle: 100.00<br>t address: Sie con consert the Tex Agoney through the vehicle: 100.00<br>t address: Sie con consert the Tex Agoney through the | mpuesto: X X Amerikanisch-Samoa – V X III 181 Webmail - E-Mail III X<br>30759216/14 4-40231<br>Dicionani C G Google Int KEX España Esporta: Nueva pestaña<br>C Google Int KEX España Esporta: Nueva pestaña<br>23.01.2017 um 15:12 Uhr<br>23.01.2017 um 15:12 Uhr<br>Stat I dentification Code.<br>29<br>29<br>29<br>20<br>20<br>20<br>20<br>20<br>20<br>20<br>20<br>20<br>20                                                                                                    |                                                                                                    |

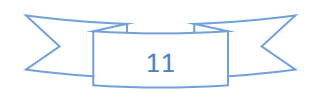

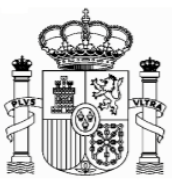

Danach klicken Sie ganz unten auf "confirmar datos" ("Confirm details"). Dann bekommen Sie diese Mitteilung (und gleichzeitig eine Email von der Agencia Tributaria mit dieser Information).

### Achtung!

Es könnte sein, dass Sie die email in Schacht "Spam" bekommen. Auf jedem Fall solange Sie die E-mail nicht bekommen ist es empfehlenswert sich den Code aufzuschreiben.

|                 | 🗲 💿 🕅 thtps://www2.agenciatributaria.gob.es/static_files/common/inter 🖉 = 着 🖒 🔪 Modelo 20 - Impuetto so ×                                                   | ि ★ @      |
|-----------------|----------------------------------------------------------------------------------------------------|------------|
| Dor             | Archivo Edición Ver Favoritos Herramientas Ayuda                                                                                                    |            |
| DEI             | 🔉 💷                                                                                                    | **         |
| Identifizierung |                                                                                                    | ^          |
| scode wird im   | Non-residents income tax. Non-residents who are not permanently established.                                                                                |            |
| Feld NIF        | Form 210.                                                                                                    |            |
| automatisch     | Warning:                                                                                                    |            |
| eingetragen,    | The provisional Tax ID Number and the name and surname(s) or company name have been included in the submission                                              |            |
| sowie ihr       |                                                                                                    |            |
| source init     | The shaded codes match the hoves on the official form                                                                                                    |            |
| Name und        | <ul> <li>The strated codes match the boxes of the official form.</li> <li>The asterisk * means that this piece of information must be completed.</li> </ul> |            |
| Vorname.        | Optional: Import file data Examinar New Form Optional: Save file                                                                                            |            |
|                 | Person performing the self-assessment                                                                                                    |            |
|                 | MIGNORTERN If you are filing as a taxpayer and you do not have an NIF tax code, click Taxpayer[S] and click here to get your identification code            |            |
|                 | Surname(s) and first name or company name: *                                                                                                    |            |
|                 | MAX MUSTERMANN                                                                                                    |            |
|                 | In your capacity as * :                                                                                                    |            |
|                 |                                                                                                    | 15:49      |
|                 | 😻 🧭 🚊 🔍 💥 👽 🕎                                                                                                    | 23/01/2017 |

Es ist **Ihr neuer Indentifikationscode ("código de identificación" oder** "**identification code")**. Nach Ausdrucken dieser Seite können Sie sie schließen:

Das Hauptfenster des Formulars 210 bleibt geöffnet, aber automatisch wurde im Feld "NIF" ihr "Código de identificación" eingetragen:

Die "Código de identificación" gilt nur für das Ausfüllen der Formulare 210. Es ist nicht gültig al Steueridentifikationsnummer für andere Zwecke.

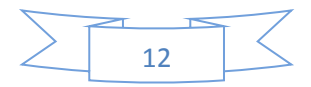

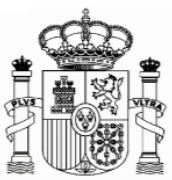

## 5. Formular 210; weiteres Ausfüllen

## a. Absatz "Devengo" (Accrual):

Im Absatz "Devengo" (Accrual) wählen Sie "OA-Anual" im Feld "Período" (Period). In "Ejercicio" (Accrual year) geben Sie das Jahr des Steuerzeitraums (in 2012 wäre normalerweise 2011) ein. Das Programm erlaubt keine Jahre vor 2011. Geben Sie als "Fecha de devengo" (Accrual date) 31122016 für eine 2016-Erklärung

Man muss eine Erklärung für jede Immobilie abgeben, die der Steuerzahler besitzt.

|                                                                                                    | Tipp:speichern Sie die<br>ausgefüllten Daten.        |                             |
|----------------------------------------------------------------------------------------------------|------------------------------------------------------|-----------------------------|
| 🖉 Stellenausschreibungen x V 🕂 Suche - Handelsblatt Ori x X Modelo 210 - Impuesto : x                                                                        |                                                      | X 6 - 07 10                 |
| ← → C 🔒 Es seguro   https://www2.agenciatributaria.gob.es/static_files/common/internet/dep/aplicaciones/ov/ie62100b.html?idi=en                              |                                                      | @☆:                         |
| 👯 Aplicaciones 🌐 EL MUNDO - Diario c 🛄 Startseite - Statistisci 🝴 Handelsblatt - Nachri 🛐 Politik und Zeitgeschi 🏶 MWi - Startseite 💆 Linguee   Diccior      | ario 🕒 Google 🚥 ICEX España Exportac 🎦 Nyeva pestaña | » Otros marcadores          |
| Optional: Import file data Seleccionar archivo Ningún archiselecciona                                                                                        | do New Form Optional: Save file                      |                             |
| NIE * 2                                                                                                    |                                                      |                             |
| M9009756N If you are filing as a taxpayer and you do not have an NIF tax code, click Taxpayer                                                                | [S] and click here to get your identification code   |                             |
| Surname(s) and first name or company name: *                                                                                                    |                                                      |                             |
| MUSTERMANN, MAX                                                                                                    |                                                      |                             |
| In your capacity as * :                                                                                                    |                                                      |                             |
| S Taxpayer R Taxpayer's representative<br>Jointly responsible<br>P Payer D Trustee G Manager<br>T Withholder (for self-assessment with refund request only:) |                                                      |                             |
| Accrual                                                                                                    |                                                      |                             |
| Grouping Period * ? Accrual year * ? Accrual date ?<br>0A - Annual<br>(DDMMYYYY)                                                                             | Letzter Tag de                                       | s Jahres                    |
| Income obtained                                                                                                    |                                                      |                             |
| 02] Income type *                                                                                                    |                                                      |                             |
| Tragen sie "OA-Annual" ein.                                                                                                    | ¥                                                    |                             |
| 🚯 🏉 🚞 🔉 🕵 💿 🐨 🔼                                                                                                    | ES                                                   | ▲ Image: ▲ 13:58 01/12/2017 |

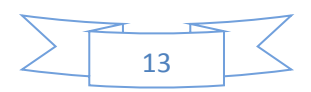

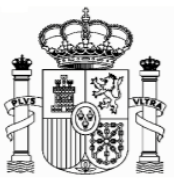

### b. Absatz "Renta obtenida" (Income obtained):

Wählen Sie im Feld "tipo Renta" (Income type) "02 Rentas imputadas de bienes urbanos" (02 Income from urban property). Diese Auswahl ist sehr wichtig, weil davon abhängt, welche Arten von Daten Sie danach ausfüllen müssen. Im Feld "claves de divisas" (currency keys) wählen Sie Euros.

| 🖉 Stellenausschreibungen 🗙 🕌 Suche - Handelsblatt On 🗙 X Modelo 210 - Impuesto : 🗙 💽                                                                                               |                                                      | X 6 - 0 X               |
|----------------------------------------------------------------------------------------------------|------------------------------------------------------|-------------------------|
| ← → C 🔒 Es seguro   https://www2.agenciatributaria.gob.es/static_files/common/internet/dep/aplicaciones/ov/ie62100b.html?idi=en                                                    |                                                      | @☆:                     |
| 🔛 Aplicaciones 🌐 EL MUNDO - Diario : 🛄 Startseite - Statistisch 📙 Handelsblatt - Nachri 🎽 Politik und Zeitgesch 🍽 BMWi - Startseite 💆 Linguee   Dicciona<br>I'r your capacity as 💡 | ario 🔓 Google 🛤 ICEX España Exporta: 🗋 Nueva pestaña | » 🛛 🛄 Otros marcadores  |
| S Taxpayer R Taxpayer's representative<br>Jointly responsible<br>P Payer D Trustee G Manager<br>T Withholder (for self-assessment with refund request only:)                       |                                                      |                         |
|                                                                                                    | Wählen Sie "02                                       | Rentas                  |
| Grouping Period * 2 Accrual year * 2 Accrual date 2<br>0A - Annual  2016 (DDMMYYYY)                                                                                                | imputadas" oder "02<br>from urban property"          | Income                  |
| Income obtained                                                                                                    |                                                      |                         |
| [02] Income type *                                                                                                    |                                                      |                         |
| 02 INCOME FROM URBAN PROPERTY                                                                                                    | T                                                    |                         |
| [03] Currency keys 954 Euro                                                                                                    | lros                                                 |                         |
| Taxpayer                                                                                                    |                                                      |                         |
| NIF         F/J         Z <sup>+</sup> Surname(s) and first name or com           M9009756N         ▼         MUSTERMANN, MAX                                                      | pany name:                                           |                         |
| NIF in the country of residence Date of birth Place of birth: City C                                                                                                    | ountry Code                                          |                         |
| (DDMMYYYY)                                                                                                    | V                                                    |                         |
| [01] Tax residence: Country Code *                                                                                                    |                                                      |                         |
|                                                                                                    |                                                      |                         |
| Address in country of residence                                                                                                    |                                                      |                         |
| Residence Additional residence information                                                                                                    |                                                      |                         |
| 📀 E 🚞 O 💁 P 🔟 🖊                                                                                                    | ES ,                                                 | • ▶ 14:03<br>01/12/2017 |

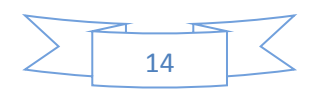

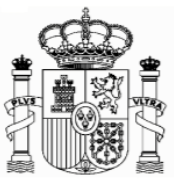

### c. Absatz "Contribuyente" (taxpayer):

F/J: F natürliche Personen, J juristische Personen.

Für natürliche Personen: Geburtsdatum, Geburtsort und Geburtsland, Código de País Residencia Fiscal (Tax residence Country Code): Wählen Sie "Alemania" oder "Germany". Dirección en el país de residencia (Adress in country of residence).

| (Tax       |                                                                                                    | Nadala 210 Januarita - XV       | Nadala 210 Jacousta - X                         |                                                                    | 10 m a m                       |
|------------|----------------------------------------------------------------------------------------------------|---------------------------------|-------------------------------------------------|--------------------------------------------------------------------|--------------------------------|
| Residence; | <ul> <li>← → C          <ul> <li>Es seguro   https://www2.agenciatributaria.gol</li> </ul> </li> </ul> | b.es/static_files/common/intern | et/dep/aplicaciones/ov/ie62100b.html?idi=er     | n                                                                  |                                |
| Country    | 🔛 Aplicaciones 🌐 EL MUNDO - Diario c 🛄 Startseite - Statistisch                                        | H Handelsblatt - Nachri 📴 Po    | litik und Zeitgesch 🛛 🏶 BMWi - Startseite 🗾 Lir | nguee   Diccionario 🔓 Google 🚥 ICEX España Exportac 🗋 Nueva pestañ | a » Ctros marcadores           |
| Code)      | Income obtained                                                                                        |                                 |                                                 |                                                                    |                                |
| Code).     | 02 INCOME FROM URBAN PROPERTY                                                                          | <b>v</b>                        |                                                 |                                                                    | Persönliche Daten              |
| Wählen Sie | [03] Currency keys 954 Euro                                                                            | ¥                               |                                                 |                                                                    | (NIF: Name.                    |
| "DE        | Taxpayer                                                                                               |                                 |                                                 |                                                                    | Cohurtedature                  |
|            | NIF F/J ?*                                                                                             | T                               | Surname(s) and first name                       | e or company name:                                                 | Geburtsdatum,                  |
| Alemania   | M9009756N F T                                                                                          |                                 | MUSTERMANN, MAX                                 |                                                                    | Geburtsort) und                |
|            | NIF in the country of residence Date of                                                                | birth                           | Place of birth: City                            | Country Code                                                       |                                |
|            | 280619                                                                                                 | 70                              | PAGO PAGO                                       | US ESTADOS UNIDOS DE AMERICA                                       | Adresse. Wahlen Sie            |
|            | (DDMM)<br>[01] Tax residence: Country Code *                                                           | IYYYY)                          |                                                 |                                                                    | "Alemania" als                 |
|            | DE ALEMANIA                                                                                            | ▼                               |                                                 |                                                                    | "código país de                |
|            | Address in country of residence                                                                        |                                 |                                                 | ٦                                                                  |                                |
|            | Residence                                                                                              |                                 | Additional residence inform                     | nation                                                             | residencia fiscal"             |
|            |                                                                                                    |                                 | E mail                                          |                                                                    | ("tax residence                |
|            | SCHÖNE STRASSE, 10                                                                                     | 1                               |                                                 |                                                                    |                                |
|            | Post Code (ZIP) Province                                                                               | ⊿<br>e/Region/State             |                                                 | Country Code                                                       | country code )                 |
|            | 79010 BADEN                                                                                            | -WÜRTEMBERG                     |                                                 | DE ALEMANIA                                                        | ▼                              |
|            | Land line tel. Mobile t                                                                                | el.                             | Fax no.                                         |                                                                    |                                |
|            |                                                                                                    |                                 |                                                 |                                                                    |                                |
|            | Taxpayer's representative or, where a                                                                  | pplicable, residence            | e in Spanish territory for the                  | purpose of notifications                                           |                                |
|            | NIF F/J ?                                                                                              | Surname(s)                      | and first name or company na                    | me: Representative:                                                | •                              |
|            | 🌍 (2) 🧮 🔍 🕙 🔇                                                                                          |                                 |                                                 |                                                                    | ES 🔺 🖿 🔚 🔰 14:14<br>01/12/2017 |

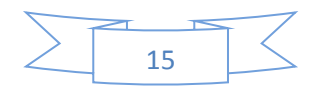

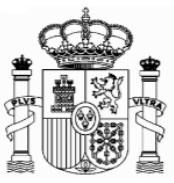

# d. "Situación del Inmueble" (Location of the property):

Sie müssen die Adresse der Immobilie in Spanien eintragen.

|            | /  | 🛪 Stellenausschreibungen 🗙 🛛 🖁 Suche - Handels | blatt On 🗙 🔪 Modelo 210 - Impuesto 🗧 🗙 👰 I                | Modelo 210 - Impuesto 🛛 🗙 🔪                        |                                                           | 10 TO - D X                    |
|------------|----|------------------------------------------------|-----------------------------------------------------------|----------------------------------------------------|-----------------------------------------------------------|--------------------------------|
|            |    | ← → C                                          | atributaria.gob.es/static_files/common/internet/d         | lep/aplicaciones/ov/ie62100b.html?idi=en           |                                                           | @☆:                            |
|            |    | 👖 Aplicaciones 🌐 EL MUNDO - Diario 🕬 🛄 Startse | ite - Statistisch 🛛 📙 Handelsblatt - Nachri 🛛 🔢 Politik u | und Zeitgeschi  🏶 BMWi - Startseite 🗾 Linguee   Di | iccionario 🔓 Google 🚥 ICEX España Exporta 🗋 Nueva pestaña | » Otros marcadores             |
|            |    | Block                                          | Doorway                                                   | Stairway                                           |                                                           |                                |
|            |    |                                                |                                                           |                                                    | vuncipanty)                                               |                                |
|            |    | Post Code                                      | Province                                                  |                                                    | Municipality name<br>▼                                    |                                |
|            |    | Municipality code                              | Land line tel.                                            | Mobile tel.                                        | Fax no.                                                   |                                |
| Adresse    | ſ  | Location of the property (only                 | y for income types 01, 02 and 2                           | 28)                                                | _                                                         |                                |
| der        |    | Type of street<br>CALLE ▼                      | Street name<br>RAMA DE ARBOL                              |                                                    | Type of number 👔 No. House<br>NUM ▼ 3                     | Qual. no. ?                    |
| Immobilie  |    | Block                                          | Doorway                                                   | Stairway                                           | Floor Door                                                |                                |
| in Spanien | 41 | Additional data on residence                   | I                                                         | Town/City (if different from the N                 | Municipality)                                             |                                |
|            |    | Post Code *                                    | Province *                                                |                                                    | Municipality name *                                       |                                |
|            | Т  | Código INE del Municipio                       | Property Register Reference                               |                                                    | CALVIA                                                    |                                |
|            |    | Determination of the taxable I                 | base amount                                               |                                                    |                                                           |                                |
|            |    | 210 I Income from immovable                    | property                                                  | 1041                                               |                                                           |                                |
|            |    | Taxable base                                   |                                                           | [04]                                               |                                                           |                                |
|            | (  | Settlement                                     | o 💌 🔼                                                     |                                                    |                                                           | ES 🔺 🏴 🖬 🔰 14:19<br>01/12/2017 |

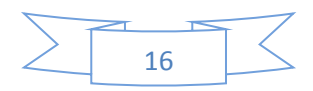

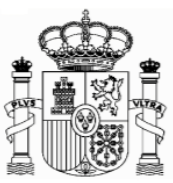

# e. Absatz "Determinación de la base imponible" (Determination of the taxable base amount):

Füllen Sie folgende Felder aus:

**Feld [08]** Base Imponible (Taxable Base). Hier muss man die Bemessungsgrundlage eingeben: 1,1% des Katasterwertes des Grundbesitzes (bzw 2%, wenn der Katasterwert nicht mit Wirkung zum 1. Januar 2004 revidiert wurde). Die Bemessungsgrundlage kann auch geringer werden wenn die Immobilie nicht das ganze Jahr im Besitz gehalten wurde. Z. B. die Immobilie wurde am 1 Juli erworben, dann gilt nur die Hälfte der jährlichen Bemessungsgrundlage.

# Achtung: In allen Zifferfeldern gibt es zwei Felder, eins für die ganze Zahl und ein zweites für die Dezimalzahlen (Cents).

**Feld [21]:** Tipo de gravamen, Ley IRNR (Tax rate, Law IRNR). Steuersatz gemäß des spanischen Einkommensteuergesetzes für nicht Ansässige: 19% in den Steuerjahren 2016 und 2017).

**Feld [22]:** Cuota íntegra (Full amount due). Steuerquote: Feld [08] x Feld [21] / 100 **Feld [24], Feld [28], Feld [31]** = Feld [22]

#### Beispiel: Wohnung in Calvià (Mallorca). Katasterwert 75.500 €

Die Katasterwerte von Calvià wurden nach dem ersten Januar 2004 revidiert.

| → C                                                                                | mon/internet/dep/aplicaciones/ov/ie62100b.htm    | ?idi=en                                 |                               | @☆ :               |           |
|------------------------------------------------------------------------------------|--------------------------------------------------|-----------------------------------------|-------------------------------|--------------------|-----------|
| Aplicaciones 🌐 EL MUNDO - Diario c 🛄 Startseite - Statistisch 📙 Handelsblatt - Nac | hri 📴 Politik und Zeitgeschi 🐠 BMWi - Startseite | Linguee   Diccionario G Google 🚥 ICEX E | spaña Exporta 🗋 Nueva pestaña | » Otros marcadores |           |
| Determination of the taxable base amount                                           |                                                  |                                         | <b></b>                       | <b>^</b>           | -         |
|                                                                                    |                                                  |                                         | Bemessu                       | ungsgrundlage:     |           |
| 210 I Income from immovable property                                               |                                                  |                                         |                               |                    |           |
| Faxable base                                                                       | [04] 830                                         | ,50                                     | 75000* 2                      | l,1% = 830,5 €     |           |
| Settlement                                                                         |                                                  |                                         |                               |                    |           |
| Exemptions:                                                                        |                                                  |                                         |                               |                    |           |
| aw <u>IRNR</u> , except dividends (annual limit of 1,500 Euro                      | os) [19] 🗌 Agreement [:                          | 20] 🗆                                   |                               | Steuersatz ab 20   | 16: 19%   |
| Fax rate Law IRNR (%)                                                              |                                                  | [21] 19 ,                               |                               |                    |           |
| Full amount due                                                                    |                                                  | [22] 157                                | ,80                           |                    |           |
| Deduction for donations                                                            |                                                  | [23]                                    | , <b></b>                     |                    |           |
| Amount due Law IRNR [22]-[23]                                                      |                                                  | [24] 157                                | ,80                           |                    |           |
| Only countries with agreement                                                      |                                                  |                                         |                               | Steuerquote: 83    | 0,5 * 19% |
| Agreement percentage (%)                                                           |                                                  | [25]                                    |                               | - 157 0.6          |           |
| Agreement Limit                                                                    |                                                  | [26]                                    |                               | = 157,8€           |           |
| Reduction due to Agreement [24]-[26]                                               |                                                  | [27]                                    |                               |                    |           |
| Reduced amount due [24]-[27]                                                       |                                                  | [28] 157                                | .80                           |                    |           |
| Nithholdings/payments on account                                                   |                                                  | [29]                                    |                               |                    |           |
| Previous Deposit/Refund. Only in the case of supplem                               | entary self-assessment.                          | [30]                                    |                               |                    |           |
| Result of the self-assessment [28]-[29]±[30] *                                     |                                                  | [31] 157                                | ,80                           |                    |           |
| Supplementary self-assessment                                                      |                                                  |                                         |                               |                    |           |
| Receipt number from previous self-assessment:                                      |                                                  |                                         |                               |                    |           |
| Receipt number from previous self-assessment:                                      |                                                  |                                         |                               |                    |           |

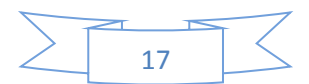

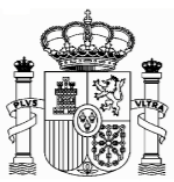

## f. Absatz: "Liquidación" (Settlement):

Markieren Sie bitte, unter "Resultado positivo" (Positive Result), entweder auf "To deposit" oder auf "Deposit through a financial organisation based abroad", je nachdem ob Sie die Zahlung durch eine Überweisung von einem spanischen oder von einem deutschen Bankkonto durchführen möchten.

#### g. Absatz "-Kodes":

Im Feld "titular de la cuenta" (Account holder) schreiben Sie Ihre spanische NIF oder Ihren "Código de Identificación". Im Feld "Apellidos y nombre…" schreiben Sie Ihren Familien- und Vor-namen, so wie er in Ihrem Bankkonto erscheint.

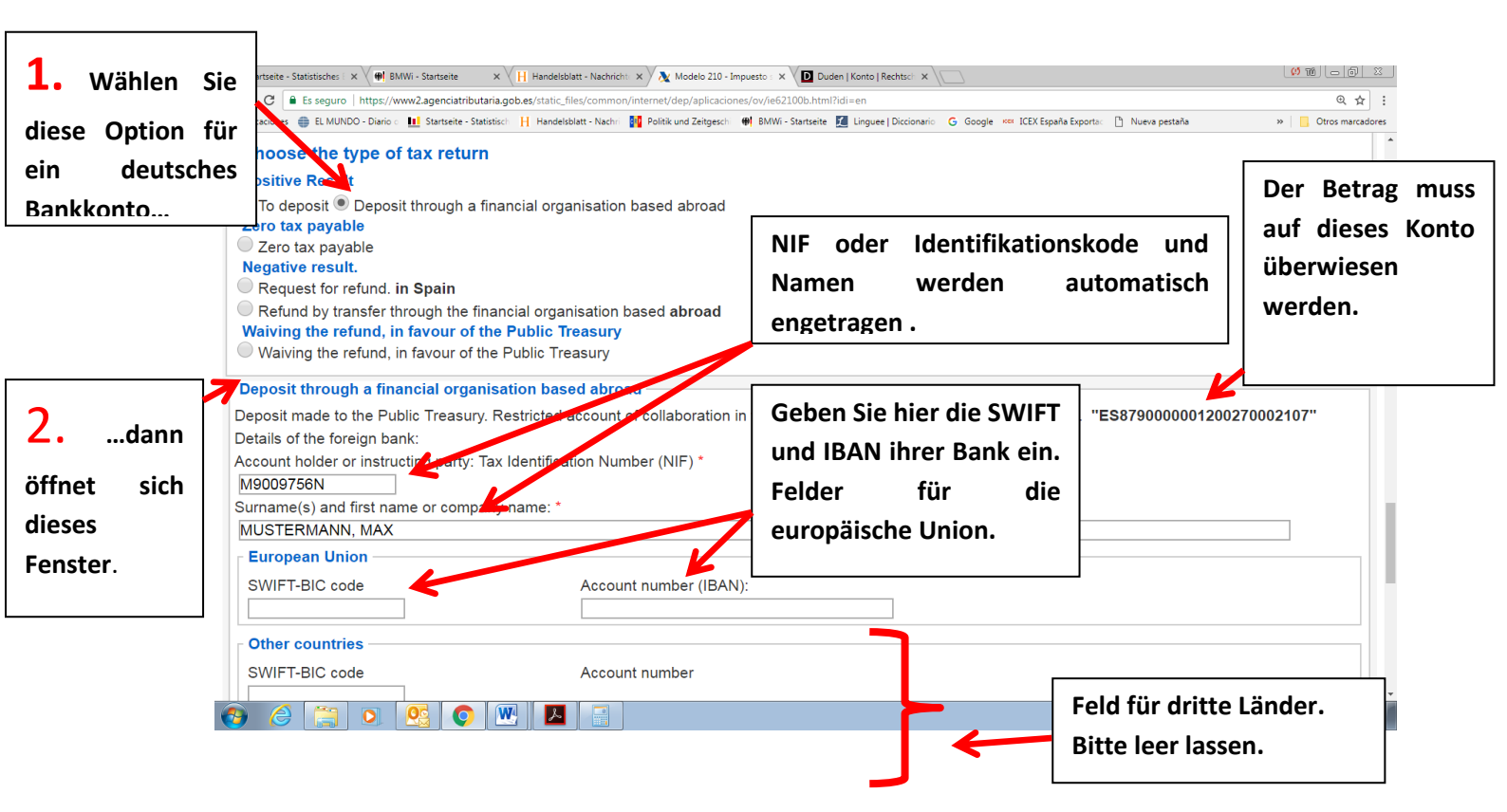

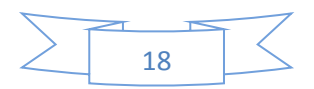

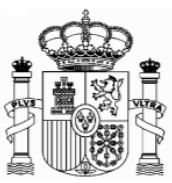

| / 🛄 Startseite - Statistisches 🗄 🗙 🖉 🗰 BMWi - Startseite 💦 🗙 🤘 Eigenkapitalvors                                                                                                    | chriften: 🗙 🔪 Modelo 210 - Impuesto : 🗙 💭                                                                                                    |                                               | X 0 - 0 X                                                                                       |  |  |  |  |
|----------------------------------------------------------------------------------------------------|----------------------------------------------------------------------------------------------------|-----------------------------------------------|-------------------------------------------------------------------------------------------------|--|--|--|--|
| ← → C 🔒 Es seguro   https://www2.agenciatributaria.gob.es/static_files/co                                                                                                    | mmon/internet/dep/aplicaciones/ov/ie62100b.html?idi=en                                                                                                    |                                               | ० 🕁 :                                                                                           |  |  |  |  |
| 🗰 Aplicaciones 🌐 EL MUNDO - Diario o 🔝 Startseite - Statistisch 📙 Handelsblatt - M                                                                                                    | Nachri 🔢 Politik und Zeitgeschi 🗰 BMWi - Startseite 🔝 Linguee   Dice                                                                                                    | cionario 🔓 Google 🚥 ICEX España Exportac 🗋    | Nueva pestaña » 📃 Otros marcadores                                                              |  |  |  |  |
| Bank address                                                                                                    | puntry                                                                                                    | Country Code                                  | <b></b>                                                                                         |  |  |  |  |
| Notices for the submission of form 210 cm<br>In order to effectively submit this self-assess<br>1. Validate and generate PDF. You can save the<br>2. Print document.<br>3. Write the NIF [Tax ID Number] on the Deposit<br>4. 4. Follow the procedure described in the instr<br>payment option.                                                                                                    | eated through this form.<br>sment, you must complete the following st<br>document on your computer in PDF format.<br>t or Refund Document and sign it manually.<br>uctions included in the PDF based on the typ | teps:<br>e of result of the tax return and, v | vhere applicable, the chosen                                                                    |  |  |  |  |
|                                                                                                    | Validate and generate PDF                                                                                                    |                                               |                                                                                                 |  |  |  |  |
| Accessibility     Calendar, official time and Site Map       Security warning     Site Map       Legal Notice     Browser help       The security of the security of the securit | Man muss auf "Valida<br>PDF" (Validate und ge                                                                                                    | ar y generar<br>nerate PDF)                   | Castellano<br>Català<br>Search<br>Calego<br>Valencià<br>Es a Propositional<br>224<br>24/11/2017 |  |  |  |  |

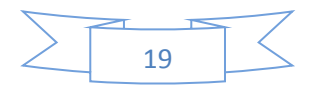

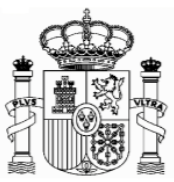

# 6. Ausdruck und Sendung

Eine PDF-Datei mit vier Seiten wurde generiert:

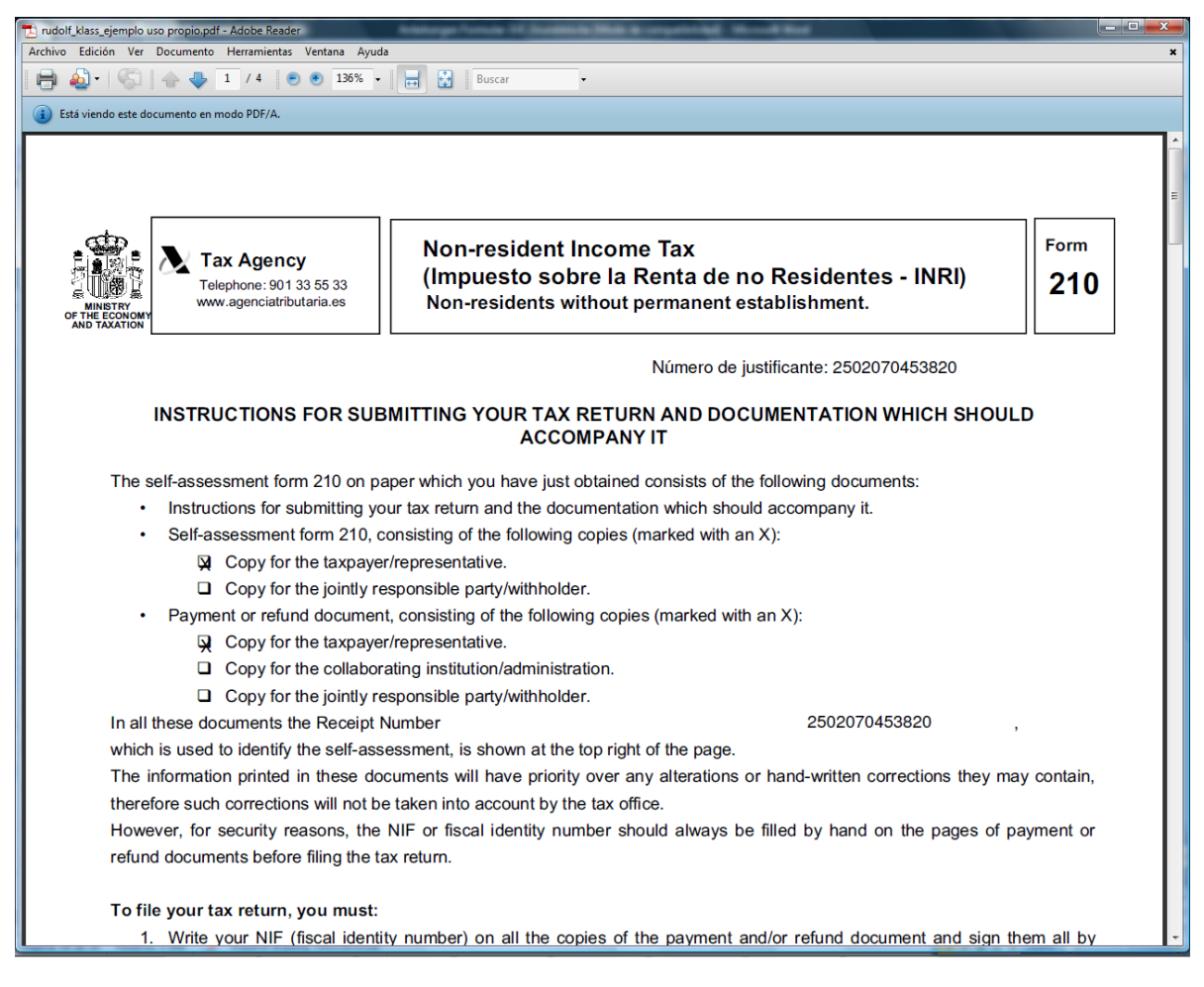

Die Seiten 1 und 2 sind Anweisungen. Da haben Sie Erklärungen, wie Sie die Überweisung machen müssen. Besonders wichtig ist die Referenz, die Sie als Empfänger der Überweisung benutzen müssen, und was Sie als Verwendungszweck schreiben müssen. Mit diesen Daten wird Ihr ausgefülltes und gespeichertes Formular automatisch identifiziert, wenn die Agencia Tributaria die Überweisung bekommen hat, und dann wird auch automatisch Ihr ausgefülltes Formular als abgegebene Erklärung betrachtet. Als Abgabedatum der Erklärung wird jenes ausgesehen, an dem die Überweisung in das Konto der "Agencia Tributaria" eingeht.

Die Seiten 3 und 4 sind für Sie. Heben Sie diese Unterlagen zusammen, mit dem Beleg der Überweisung, mindestens vier Jahre auf.

Das Verfahren ist beendet, Sie müssen keine Dokumentation an die "Agencia Tributaria" schicken.

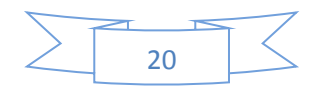

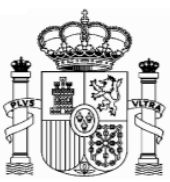

Dieses Dokument dient lediglich als Information; Vollständigkeit und Richtigkeit sind nicht gewährleistet.

Berlin, Januar 2019

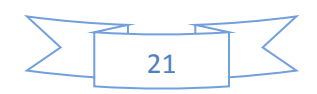